### Please take a

#### Erin Coleman M.Ed.

- 4035 W. Alameda Rd, 85310
- (623) 445-4773
- Erin.Coleman@dvusd.org
- @ @DEGiftedGeckos
- https://www.dvusd.org/Page/84151

# Welcome to Desert Sage Curriculum Night August 20, 2024

Click the link to purchase our class Gimkit Pro Subscription!

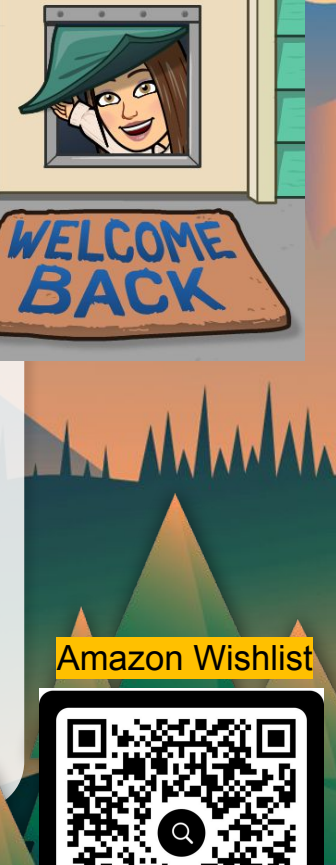

Desert Sage's monthly community gathering where families can join teachers, staff & students as we celebrate all things happening at Desert Sage throughout the year.

GE!

Cka

Malala and walked

Gathering

Gecko

# \*8:30 a.m. - 9:00 a.m.\*

Desert Sage Grassy Knoll/Breezeway

- Sept. 6th Dec. 6th Mar. 7th
- Oct. 4th Jan. 10th April 4th
- Nov. 1st Feb. 7th May 16th

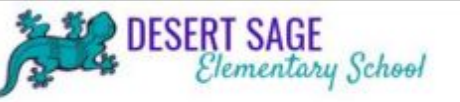

# **CODE OF CONDUCT**

## **Collective Commitments**

- We will inspire each other using smiles, positive words/statements and offering support.
- Sewe will verbally communicate and work as a team to maximize our time to improve student growth.
- We will inspire and engage students to take charge of their learning through effective instruction.
- We will be inclusive of all students in the classroom.
- We will connect with our students by greeting them daily.
- We will use relative and current data to drive our instructional practices.
- We will model behaviors we desire.
- We will reflect on instruction to engage and help all students learn and grow.
- We will use positive affirmations to inspire and create an extraordinary school environment.

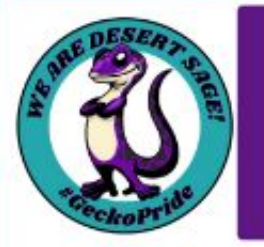

### Gecko Goals 壁虎目标

Be Safe 要安全

Be Respectful 要尊重别人 Be Responsible 要有责任心

and You'll <u>ALWAYS</u> Be Ready to Learn! 你要一直准备好学习

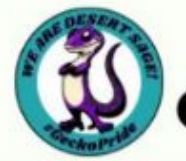

# DESERT SAGE

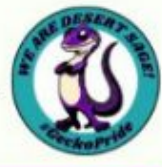

| Gecko<br>Goals    | Learning<br>Areas                                                                                                    | Hallway &<br>Walkway                                                                                                    | Playground                                                                                                    | Cafeteria                                                                                                    | Restroom                                                                                                    | Arrival &<br>Dismissal                                                                                                    | Gecko<br>Gathering                                                                                                    |
|-------------------|----------------------------------------------------------------------------------------------------|----------------------------------------------------------------------------------------------------|----------------------------------------------------------------------------------------------------|----------------------------------------------------------------------------------------------------|----------------------------------------------------------------------------------------------------|----------------------------------------------------------------------------------------------------|----------------------------------------------------------------------------------------------------|
|                   | Voice 0-3                                                                                                    | Voice 0-2                                                                                                    | Voice 5                                                                                                    | Voice 2                                                                                                    | Voice 1<br>Level 1                                                                                                    | Voice 2-3                                                                                                    | Voice 0-3                                                                                                    |
| Be<br>Safe        | <ul> <li>Stay in work<br/>area</li> <li>Hands &amp; feet to<br/>yourself</li> <li>Use materials<br/>correctly</li> </ul>                                                 | Face forward &<br>walk on the<br>right side     Hands & feet to<br>yourself     Carry your<br>materials with<br>care     Keep sand &<br>rocks off<br>walkway | <ul> <li>Use equipment<br/>correctly</li> <li>Honds &amp; feet to<br/>yourself</li> </ul>                                                                           | <ul> <li>Carry tray with<br/>both hands</li> <li>Wash hands<br/>with soap</li> <li>Eat only your<br/>food</li> <li>Hands &amp; feet to<br/>yourself</li> </ul>                       | <ul> <li>Give others their personal space</li> <li>Use facilities appropriately</li> <li>Wash hands with scap</li> </ul> | <ul> <li>Use crosswalks</li> <li>Hands &amp; feet to<br/>yourself</li> <li>Be calm &amp;<br/>orderly</li> <li>Walk your bike<br/>on campus</li> </ul>                                                                                       | <ul> <li>Stay in assigned area</li> <li>Hands &amp; feet to yourself</li> <li>Stay with your class/group</li> </ul>                                             |
| Be<br>Respectful  | Follow teacher<br>directions     Follow<br>classroom<br>procedures     Take charge of<br>your own<br>learning     Have pride in<br>your work     Persevere in<br>tasks   | <ul> <li>Yield to others</li> <li>Honor our<br/>school property</li> <li>Be polite &amp; use<br/>manners</li> <li>Be aware of<br/>others</li> </ul>          | <ul> <li>Follow monitor<br/>directions</li> <li>Take turns</li> <li>Show<br/>compassion by<br/>including others</li> <li>Be polite &amp; use<br/>manners</li> </ul> | Follow monitor<br>directions     Ask permission<br>to leave your<br>table     Wait your turn in<br>line     Show<br>compassion by<br>including others     Be polite & use<br>manners | <ul> <li>Honor privacy</li> <li>Wait your turn</li> </ul>                                                                | <ul> <li>Follow manitor<br/>&amp; crossing<br/>guard directions</li> <li>Wait patiently<br/>for gates/doors<br/>to open</li> <li>Yield to others</li> <li>Honor our<br/>school property</li> <li>Be polite &amp; use<br/>manners</li> </ul> | <ul> <li>Follow teacher<br/>directions</li> <li>Celebrate<br/>appropriately</li> <li>Be polite &amp; use<br/>manners</li> <li>Be aware of<br/>others</li> </ul> |
| Be<br>Responsible | Whole body<br>listening     Speak kindly to<br>others     Value other's<br>genius     Show<br>compossion for<br>yourself &<br>others     Be a productive<br>group member | <ul> <li>Go directly to<br/>your destination</li> <li>Be a positive<br/>role model</li> <li>Be minoful of<br/>learning areas</li> </ul>                      | Line up<br>immediately at<br>the bell or<br>whistle     Report incidents<br>to a monitor     Learn rules &<br>follow them     Care for<br>equipment, put<br>it away | <ul> <li>Clean up after<br/>yourself</li> <li>Eat your food<br/>promptly</li> <li>Speak kindly to<br/>others</li> </ul>                                                              | <ul> <li>Be timely</li> <li>Flush, wash, dry,<br/>goodbye</li> <li>Clean up after<br/>yourself</li> </ul>                | <ul> <li>Put technology<br/>away</li> <li>Stay on<br/>sidewalks, away<br/>from cars</li> <li>Go directly to<br/>your destination</li> </ul>                                                                                                 | <ul> <li>Whole body<br/>listening</li> <li>Participate<br/>when<br/>appropriate</li> <li>Keep backpack<br/>&amp; other items in<br/>designated area</li> </ul>  |

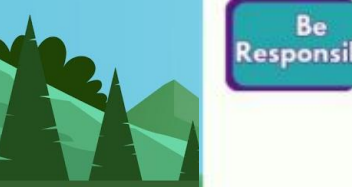

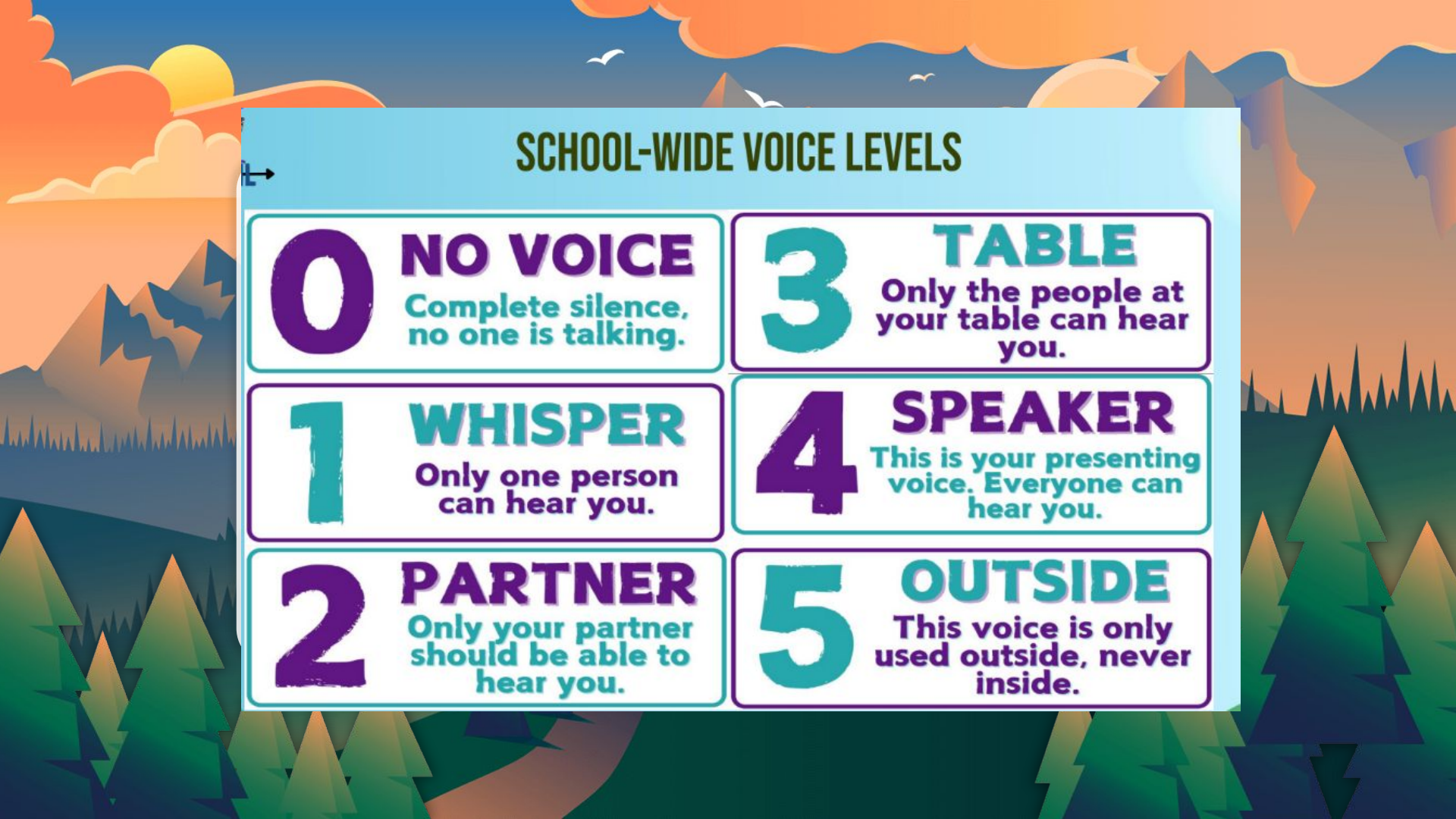

## **PBIS RECOGNITION SYSTEMS**

- Gecko Golds continue (goldenrod color)
- Really Awesome Deeds (RADs) for students
  - RADs Tracking Form
- Charms
- Life Skills Weekly Winner
- School/Class Boards
- Really Awesome Deeds (RADs) for staff
- RAD Team Member
  - Staff to staff
  - Parents to staff
  - Advertising
  - Asserted at ion (Catenelor-

#### Handouts

Teacher Resources > PBIS/ATEQ

#### Really Awesome Deeds Lifelong Guideline Charms

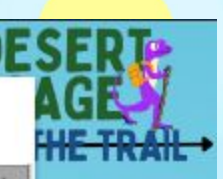

| and the second second second | Charm        | Definition                                                                | Lifeskills Embodied within<br>Lifelong Guideline                                                                                                    | Similar Traits/Examp                                                |
|------------------------------|--------------|---------------------------------------------------------------------------|----------------------------------------------------------------------------------------------------|---------------------------------------------------------------------|
| Personal Best                | · BE         | To do one's best<br>given the<br>circumstances and<br>available resources | - CONVENTION - To generate kinus, To<br>create sumething original connectings<br>whereigh imagination and<br>- CLEROSITY - A device to investigate<br>and original connecting of once human<br>- EETICAT - To do your text<br>- EETICAT - To do your text<br>- ETICAT - To do your text<br>- ETICAT - To do your text<br>- ETICAT - TO do your text<br>- ETICAT - TO do your text<br>- ETICA | Excellence     Addeterment     Addeterment     Academic Inprovement |
|                              |              | To never use                                                              | CARRON - To feel and show concern for<br>affricts     COLVERATION - To work installer                                                                                                    |                                                                     |
| No Put Downs                 | KINDINESS    |                                                                           | AD AWO                                                                                                    | rd<br><sup>Ig your</sup><br>ed"                                     |
|                              |              | Student                                                                   | FIRST LAST                                                                                                    |                                                                     |
| _                            | _            | Homeroom                                                                  | Teacher                                                                                                    | Dote                                                                |
|                              |              | 6                                                                         |                                                                                                    |                                                                     |
| KIND                         | NESS         | Trustworti<br>A                                                           | hiness Personal Best<br>active Listening Truthfu                                                                                                    | No Put Downs<br>Iness                                               |
| KIND                         | NESS         | Trustworti<br>A<br>Comments                                               | hiness Personol Best<br>Ictive Listening Truthfu                                                                                                    | No Put Downs<br>Iness                                               |
| KIND                         | NESS         | Trustworti<br>A<br>Commente                                               | hiness Personol Best<br>ctive Listening Truthfu                                                                                                    | No Put Downs<br>Iness                                               |
| KIND                         | NESS         | Trustworti<br>A<br>Comments                                               | hiness Personol Best<br>ctive Listening Truthfu                                                                                                    | No Put Downs<br>Iness                                               |
| KIND                         | NESS<br>NESS | Trustworti<br>A<br>Comments                                               | hiness Personal Best<br>ctive Listening Truthfu                                                                                                    | No Put Downs Iness                                                  |
|                              | NESS         | Trustworti<br>A<br>Commente                                               | hiness Personol Best<br>Ictive Listening Truthfu<br>International Content<br>International Content                                                                                                    | No Put Downs Iness                                                  |

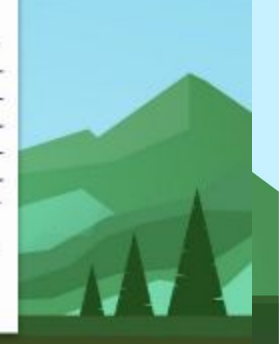

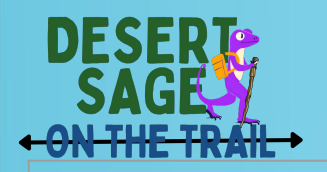

# **GIFTED CLASSROOM PROCEDURES**

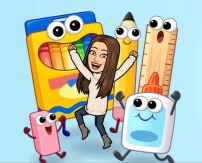

### **Expectations**

- Respect classroom 
   <sup>(a)</sup>, teachers 
   <sup>(b)</sup>, and students 
   <sup>(c)</sup>
- Come to class prepared: materials, completed classwork,
  - 💻 🔋 charged
- Section Section
- 💓 to the speaker
- 0-1 Voice Level in the hallway.

### **Routines/Procedures**

- Fill out planner
- Bell <u></u>work
- Restroom during independent work time using quiet hand signal (not \_ work time)
- Pencils sharpened during appropriate times ( is not speaking)
- Line order
   in hallway

### Positive Reinforcement

- Whole
  - <u>Class games@</u>
  - Karaoke/Dance
  - Brain break 💃 🕺
  - Group
    - Table Points
- Individual

0

- Name on leaderboard <sup>(No</sup> Red Ink)
- Use a unique or special chair

# **3RD-6TH CHARACTER CARD - NEW & IMPROVED!**

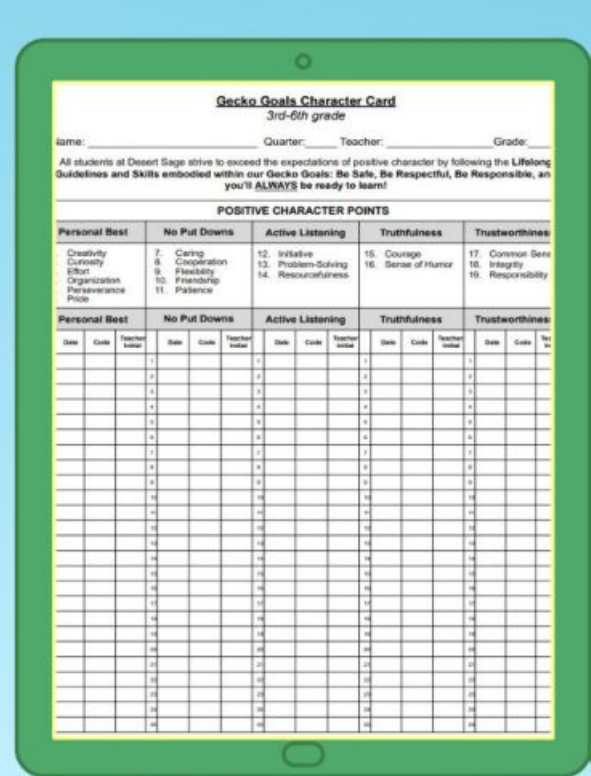

| ante        |                  | _              | _  | _             |          | _                  |        | Quarte     | r       | Teac                                | h    | er:    | _                                |         | _  | Gr                   | ade:  | _         |
|-------------|------------------|----------------|----|---------------|----------|--------------------|--------|------------|---------|-------------------------------------|------|--------|----------------------------------|---------|----|----------------------|-------|-----------|
|             |                  |                |    |               | OSITI    | VE CH              | NR.    | ACTER      | REM     | NDERS                               | 5 (I | Negati | ves)                             |         |    |                      |       |           |
| Clar<br>Dis | ssrool<br>ruptio | tion Horseplay |    |               |          | Inapo              | Attitu | rte<br>cie | •       | Inappropriate Use<br>of Electronics |      |        | Not Transitioni<br>Staying in An |         |    |                      |       |           |
| See.        | () and (         | basher<br>robe | Π  | Deta.         | 140      | Toachar<br>Istilar | Π      | -          | 1.04    | Teaster<br>Inttal                   | П    | -      | <b>Date</b>                      | Tracher |    |                      | Casto | 3         |
| _           |                  | _              | 4  |               |          |                    | 1      | _          |         |                                     | 4    |        | _                                | _       | 1  | _                    |       | -         |
| -           | -                | -              | 15 | -             | -        | -                  | -      | -          | -       | -                                   | Ľ    | -      | -                                | -       | ÷  | -                    | -     | H         |
| -           | -                | -              | Ð  | -             | -        | -                  | 1      | -          | -       | -                                   | -    | -      | -                                | -       | ÷  | -                    | -     | H         |
| -           | -                |                | 7  |               |          |                    |        | -          | -       |                                     |      | _      | -                                |         | 4  | -                    | _     | H         |
| -           | -                |                | Ħ  |               |          |                    | 1      | -          | -       |                                     | 1    |        |                                  | -       |    |                      | _     | h         |
|             |                  | -              | 1  |               |          |                    | 1      |            | -       |                                     |      |        |                                  |         | 1  |                      |       | L         |
|             |                  | -              | 4  |               |          |                    |        |            | 1.1     |                                     |      |        |                                  |         | 4  |                      |       |           |
|             | 1.1              |                | 4  |               |          | -                  |        |            |         |                                     | 1    |        |                                  |         | 1  |                      |       |           |
| Prep        | aredine          |                | 1  | Refusi<br>Dir | al to Fo | llow               |        | Inapo      | propria | ite<br>S                            | 1    | Chea   | ting/Ly                          | ing     | 1  | Dres                 | to Fe | ilo<br>Se |
| 246         | Casta            | Sector<br>1000 | Π  | itata .       | -        | familier<br>anne   | Π      | ine .      | -       | Sector<br>metal                     | Π    | -      | (inte                            | factor. |    | -                    | -     | 2         |
|             | -                |                | Н  |               |          |                    | 1      | -          |         |                                     |      |        |                                  | _       | ÷  |                      |       |           |
|             |                  |                | 4  |               |          |                    | 4      |            |         |                                     | 1    |        |                                  |         | 1  |                      |       |           |
|             |                  | -              | 4  | 1             |          | _                  | 4      | -          |         | -                                   | 4    |        |                                  |         | à  | $\langle -1 \rangle$ |       |           |
| _           | _                | _              | 1  |               |          | _                  | •      |            | -       |                                     | -    |        |                                  | _       | 4  |                      |       | L         |
| _           | _                | -              | 4  | _             |          | _                  | 4      |            | -       | -                                   | Ľ    |        |                                  | _       | 2  |                      |       | 1         |
| -           | -                | -              | 13 | -             |          |                    | 4      | -          |         | -                                   | Ľ    | -      |                                  | -       | 1  | -                    | -     | H         |
| -           | _                | -              | H  | -             |          | -                  | H      | -          | -       | -                                   | Ľ    |        | -                                | -       | Ľ  |                      |       | H         |
| -           | -                | -              | H  | -             | -        | -                  |        | -          | -       |                                     | H    | _      | -                                | -       | Ľ. | _                    | _     | h         |
| -           |                  | -              | -  |               |          |                    | -      | _          | -       |                                     | -    |        |                                  |         | 4  |                      | _     |           |

- After being peoted in a classroom, students must have easy access to his/her character card.
- If a student does not adhere to a school/dasproom expectation, then they will receive a verbal warning
- If after receiving a verbal warning a student continues to not adhere to the expectations, then the teacher will
  record a "Positive Character Reminder (Negative)" on the aludent's character card.
- Teachers will use the "Positive Character Modeling" portion of the character card to record student behavior that above and beyond expected behavior.
- Any student who loses their character card will receive a new card marked "2nd Copy" along with five negatives.
   Btudents must earn twice as meny 'Positive Character Modeling' points as 'Positive Character Reminder' points
- to participate in the end-of-quarter Gecko Goals Character Celebration.

Major infractions of the school rules listed in the Student Rights and Responsibilities Handbook will result in consequences beyond the Character Card.

End-of-Quarter Parent Signature:\_\_\_

Character Celebration participation: Vos No

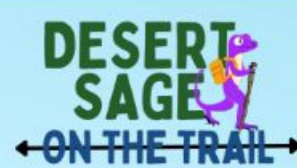

Positives

- Organized by Lifelong Guidelines
   with numbered Life Skills
- Negatives
  - Wording focus "Positive Character Reminders"
  - Organized by minors
  - Easier major tracking with 9 spaces
  - Information & Directions updated

# Schedule

### Ms. Coleman Gifted Specialist

| 🖰 Fireside  | Chat (Mon.)       | 3:30 p.m.   | (TuesThurs.)      | 2:00        | p.m. (Fri.)       |
|-------------|-------------------|-------------|-------------------|-------------|-------------------|
| Timeframe   | Content/Activity  | Timeframe   | Content/Activity  | Timeframe   | Content/Activity  |
| 8:45-9:10   | Fireside Chat     | 8:45-9:05   | 5th ELA (PUSH IN) | 8:45-9:55   | 7th Math          |
| 9:10-9:45   | 1st ELA (Puryear) | 9:05-9:30   | 4th ELA (PUSH IN) | 9:55-10:25  | 5th SPARK Rm. 314 |
| 9:45-11:10  | 7th Math          | 9:30-10:15  | Prep OR           | 10:30-10:55 | 2nd SPARK Rm. 314 |
| 11:20-11:45 | 2nd SPARK Rm. 314 | 9:30-10:15  | 3rd ELA (PUSH IN) | 10:55-11:35 | Lunch             |
| 11:45-12:25 | Lunch             | 10:15-11:30 | 7th Math          | 11:50-12:30 | 4th SPARK Rm. 314 |
| 12:30-1:15  | Prep              | 11:30-12:10 | Lunch             | 12:00-1:00  | 6th ELA           |
| 1:15-2:00   | 6th ELA           | 12:20-1:05  | 3rd ELA (PUSH IN) | 1:10-1:30   | 3rd SPARK Rm. 314 |
| 2:20-2:45   | 3rd SPARK Rm. 314 | 12:20-1:05  | Prep OR           | 1:30-2:00   | Prep              |
| 2:45-3:30   | 6th ELA           | 1:05-2:00   | 6th ELA           |             |                   |
|             |                   | 2:00-2:25   | 5th ELA (PUSH IN) |             |                   |
|             |                   | 2:25-2:45   | 4th ELA (PUSH IN) |             |                   |
|             |                   | 2:45-3:30   | 6th ELA           |             |                   |

# Gifted 6th Grade English Language Arts

- New Curriculum-McGraw Hill "StudySync"
- AZ College and Career Readiness Standards
- <u>No Red Ink</u> for Grammar and Writing
- Narratives
  - (1st Quarter)/Expository
  - (2nd Quarter)
  - Argumentative (3rd Quarter)
- <u>RACEE</u>
- Khan Academy
  - <u>Grammar</u>
  - Reading and Vocabulary
- Novel studies

# 7th Grade Math

- AZ College & Career Readiness Standards
- Open-Up Resources
- Zearn-Complete the lesson BEFORE we do in class!
- Magma Math-Practice and Assessments
- <u>Canvas</u>
- <u>Videos for each lesson</u>
- <u>Khan Academy</u>
  - 7th grade (Illustrative Mathematics)
  - <u>6th Grade</u>

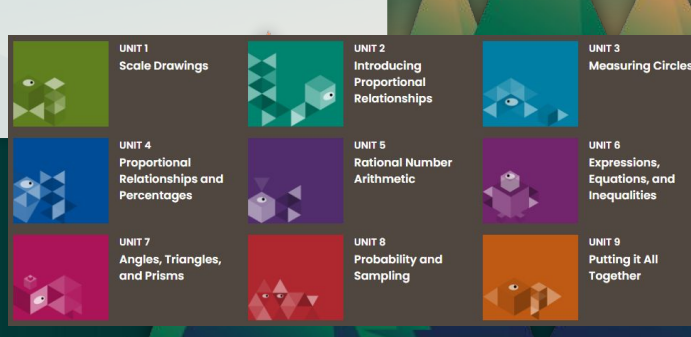

# **Gifted Curriculum**

- Jacob's Ladder Reading Comprehension
- Depth and Complexity
- Junior Great Books
- William and Mary Integrated Curriculum

thinkPortal

Primary Education Thinking Skills (PETS)

FOR TEACHERS

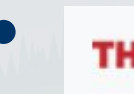

In Alway a good a Alman

### **Depth and Complexity**

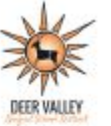

#### What is Depth and Complexity?

In Mindra Louis In Mindra

The Depth and Complexity **framework** is a **set of tools** that allow teachers to **differentiate for any grade level or content area** in a way that is straightforward to implement and effective. It is composed of **eleven elements** represented by a set of icons or pictures.

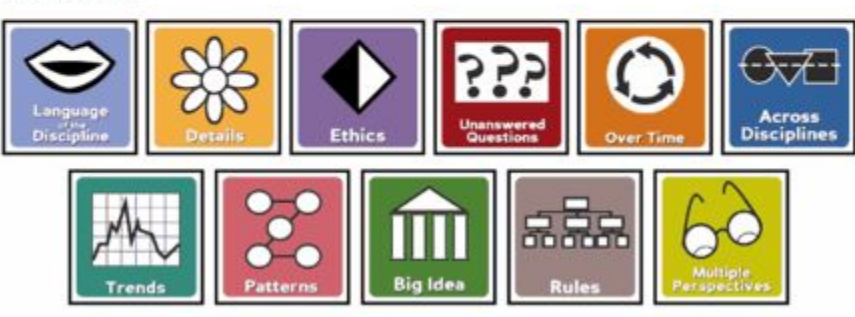

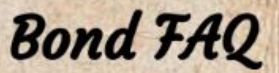

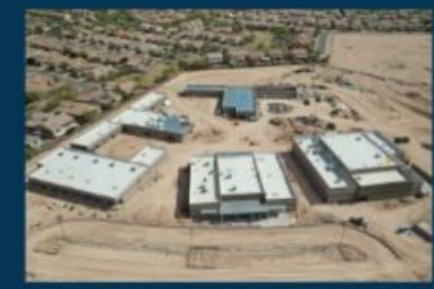

The DVUSD Bond will

NOT INCREASE

your property taxes!

What is a bond?

A bond helps fund safety &

security measures, instructional resources, technology.

building renewal, conservation.

new buses, and student growth.

Get more facts at

DVUSD.org/bond

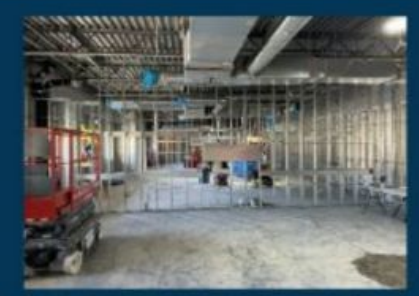

DFFR VALLEY

### WHAT WILL THE DVUSD BOND FUND? Safety & Security

Improving the safety features on <u>every campus</u> to ensure a safe learning environment for all students and staff.

#### **Building Improvements**

Upgrade the structural integrity of many DVUSD schools, and create additional space and classroom settings that cater to the needs of today's students in the best learning environment.

#### Technological Improvements

Equipping all campuses and classrooms with the most up-to-date technology replacements, improvements, and upgrades.

#### **Class Instruction Improvements**

Provide students with the tools necessary to succeed in all interests including arts, athletics, and career & technical education.

### **Desert Sage**

### Emergency Bucket Supplies Drive

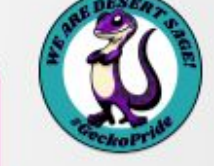

Desert Sage Elementary School Is working to make 60 emergency response buckets for our staff and students. There will be at least one bucket in each room throughout the campus. Each bucket will contain emergency supplies for approximately 25 individuals.

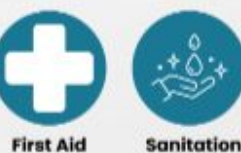

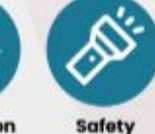

Supplies

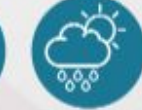

Weather Supplies

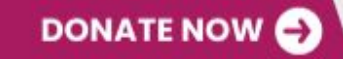

Supplies

Amazon Wish List: Desert Sage Emergency Bucket Supplies

Supplies

Thank you for your support!

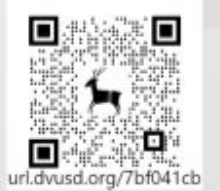

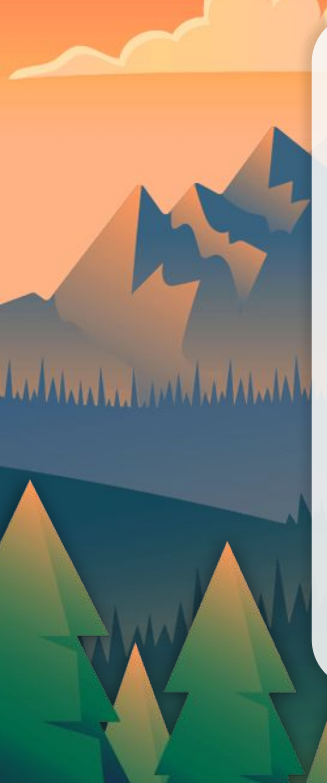

Gifted Social Media Twitter @DEGifted Geckos (MINE)

Instagram dvgifted

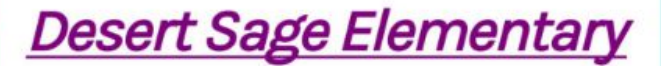

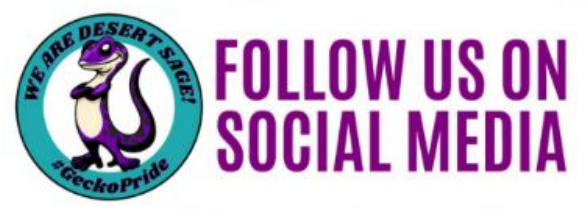

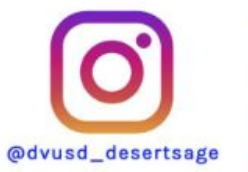

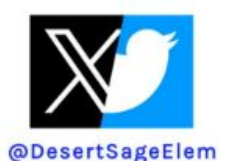

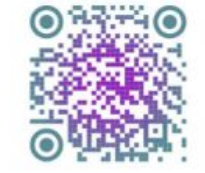

0)

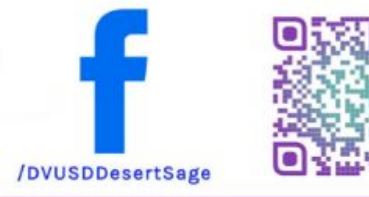

🔅 CANVAS

- Quizzes and tests are in Canvas, but some are still paper & pencil.
- Some classwork will be completed in Canvas as well.

This is on the right side of their Canvas homepage. It will list assignments to be completed. The "View Calendar" button is a nice way to look at work that has been assigned.

Coming Up

View Calendar

Nothing for the next week

#### **Recent Feedback**

Nothing for now

#### Khan Academy Login Directions

<u>https://portal.dvusd.org/</u>
 Login example:
 Bob Tim Smith, ID 123456
 Username: btsmi456
 Password: 123456

Click on Clever
 Login to my page
 Khan Academy is on the Clever Page OR
 It is bookmarked on the Chrome browser

# What is my DVUSD learner email address?

The DVUSD learner email address is formatted as the following: username@learner.dvusd.org. This is accessed through Gmail.

#### **Gmail Account Access**

Students can access their DVUSD Google Accounts by going to Google and logging in with their district email (Gmail) and student ID.

1. Go to Google (https://myaccount.google.com) or use the shortcut on the DVUSD Start Page (http://start.dvusd.org)

2. Click Sign In

- 3. Students will enter their DVUSD Email (Gmail) (first letter of first name, first letter of middle name, first 3 letters of last name, last 3 numbers of student ID number, @learner.dvusd.org)
  - SAMPLE: Ivan Mark Smarte ID Number 123456 Email would be: imsma456@learner.dvusd.org
- 4. Students will enter their student ID as their password

# Parent Support

### Gifted Website (Parents)

#### https://www.dvusd.org/gifted

#### Gifted Service

#### tighed Services Bare

- Identification & Placement
- Pre-K 12 Gifted Programs Gifted Testing Early Entry Testing
- Farest Warkshops: Parest Partal
- Gifted News (INSPIRE)

In Mindra Louis In Mindra

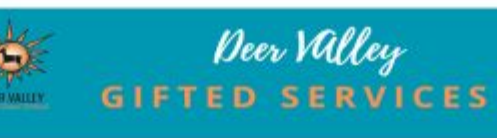

#### SIFTED MISSION & VISIO

#### Mission

07USD-failed Serrorius mission is to engage studieds in analtiple, angoing opportunities for mountaglid, represes analysis experiences.

#### Vision

Galant Service's vision is in provide a continuum of glibel services in gestex linek and ittemportant ecomptos one corriculates while desputing reducing glibes and, china, and interpretation for historichity directed in devices could be realing, expansion interfection, and commanity partnerships to make our endorse college and career ready.

#### Core Values

- + Student Creatived
- · Reprote Academics
- · Quill'S Browness
- Welcoming Environment
- Penelikal Accountability
- Open Communication
   Problem Solutes Infordure

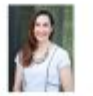

Dr. Almos Sulli Manapet, Giftet & Advanced Academics

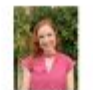

Offeet Clark 1023-448-8585

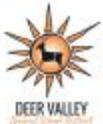

# (August 2024) DVUSD Gifted Newsletter

#### BACK-TO-SCHOOL NEWS!

Dear DVUSD Community,

haldhalaha

It is my honor and a pleasure to welcome you to the 2024-25 school

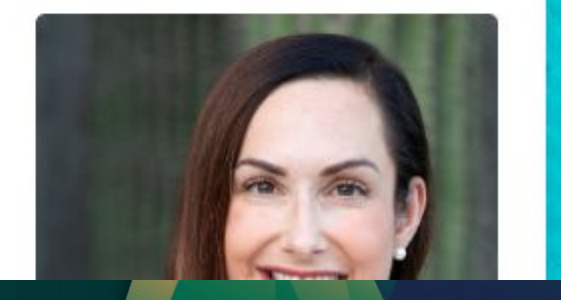

#### DVUSD Gifted Parent Portal

| DVUSD<br>Gifted<br>Services                                              | Communication                            | Support for<br>Parents                                                       | Reading                                       | Math                                   | Enrichment                                          | Social and<br>Emotional<br>Learning            |
|--------------------------------------------------------------------------|------------------------------------------|------------------------------------------------------------------------------|-----------------------------------------------|----------------------------------------|-----------------------------------------------------|------------------------------------------------|
|                                                                          | 100-5<br>100-5                           | <b>Ť</b> ŧi <b>Ť</b>                                                         |                                               | 1   <br>+ ×                            |                                                     | (TH)                                           |
| <u>Dr. Aimee</u><br><u>Sulit</u><br><u>Gifted</u><br><u>Manager</u>      | <u>Gifted Services</u><br><u>Website</u> | <u>National</u><br><u>Association of</u><br><u>Gifted</u><br><u>Children</u> | DVUSD ELA<br>Resources<br>(K-5)               | DVUSD Math<br>Resources by<br>Grade    | <u>The Kids</u><br><u>Should See</u><br><u>This</u> | <u>SEL &amp; the</u><br><u>Gifted Child</u>    |
| <u>Missy Colton</u><br><u>Gifted Clerk</u><br>(623) 445 -<br><u>5588</u> | INSPIRE! Gifted<br>Newsletter            | <u>NAGC Parent</u><br><u>Tip Sheets</u>                                      | DVUSD ELA<br>Resources<br>(6-12)              | Eureka Math<br>Support for<br>Families | <u>Mystery Doug</u>                                 | Gifted<br>Learners<br>Suffering from<br>Stress |
|                                                                          | <u>Gifted Parent</u><br><u>Seminars</u>  | Arizona<br>Association of<br>Gifted &<br>Talented                            | Books for<br><u>Gifted</u><br><u>Students</u> | Common<br>Core<br>Glossary             | Family<br>Financial Fun<br><u>Nights</u>            | De-Escalating<br>Emotions                      |

### Parent Seminar #2: My Child is Gifted... Now What?

Presenter: Dr. Aimee Sulit, Manager of Gifted & Advanced Academics

#### Description:

Join Dr. Aimee Sulit as she provides an overview of the continuum of gifted services available in DVUSD. Parents

various program models to determine

Date/ Time: Thursday, August 29, 2024

Location: Deer Valley Governing Board

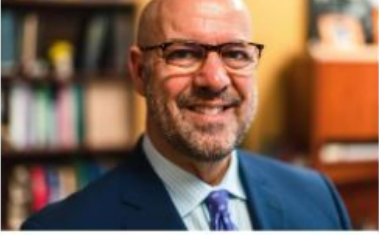

### Parent Seminar #3: Social Media, Gen X, and the Brain

Presenters: Dr. Paul Beljan, Founder, Beljan Psychological Services/ Dr. Vanessa Berens, Beljan Psychologic

Description:

Join Dr. Paul Beljan and Dr. Vanessa Berens as they highlight key findings regarding the generational impa brain function. Dr. Beljan and Dr. Berens will spotlight the significance of social media among our gifted y

Date/ Time: Thursday, September 12, 2024 (6:00 - 7:00 p.m.)

Location: Deer Valley Governing Board Room (20402 N. 15th Ave., Phoenix, AZ 85027)

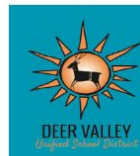

### Deer Valley GIFTED SERVICES

#### **OVERVIEW OF GIFTED PROGRAMS**

Deer Valley Unified School District provides many programs for gifted and talented learners to reach their fullest potential. Deer Valley utilizes choice programs and focus schools to meet and harness learner needs along a continuum of services spanning Pre-K thru grade

12.

We Wenter Britten Minister

- Schoolwide Gifted Cluster Model
- Gifted Pre-K Academy
- Bright Beginnings
- SPARK Enrichment
- SAGE Content Replacement (ELA/ Math)
- Gifted Cohort
- Walk-Up Math
- Renaissance Highly Gifted Academies
- Advanced Academics
- Gifted Cluster Honors
- Advanced Placement
- International Baccalaureate Middle Years Programme
- Career and Technical Education
- Dual Enrollment

# All Things EQ

Video

In the had the house of the

Weekly emails

Parent Letter

# Canvas

- Assignments posted
- Use for absence

In the half of the hand

• Textbook access available

# Communication

- Student Planners write a note
- We make phone calls outside class time
- Emails

In Alunda Dulla handland

• 24-hour turnaround time

# **Behavior/Recognition**

- Character cards record positive and negative behaviors
- 2 negatives = loss of CHAMPS card
- 3 negatives in one day = Minor
- Twice as many positives as negatives to receive quarter celebration
- If student loses card, he/she will get a new card with 5 negatives
- RADS

In Alanha Louis An Almin

Gecko Gold

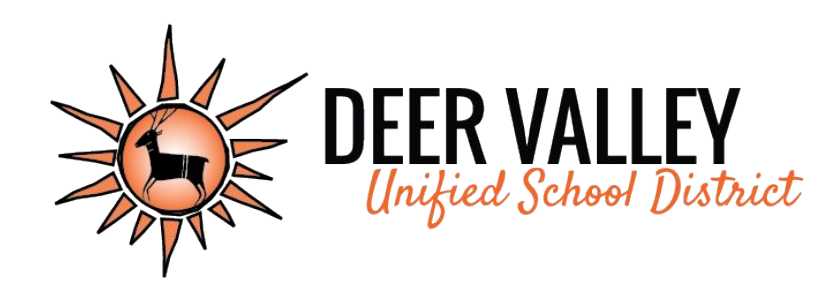

# Grading Practices

 $\times$ 

Desert Sage Curriculum Night Presentation, 8/2023

 $\times$ 

# Kindergarten

# **Standards Grade Scale**

Students in Kindergarten will receive marks for their proficiency toward the grade level standards using the following scale.

- **4** = Applies grade level skills with greater depth or complexity
- **3** = Demonstrates grade level proficiency
- **2** = Approaches grade level proficiency
- 1 = Displays a significant lack of grade level proficiency

Students in Kindergarten do not receive overall course grades.

# **Citizenship Marks**

Kindergarten students will receive citizenship marks in Special Area Classes with this grade scale:

- E = Excellent
- S = Satisfactory
- N = Needs Improvement
- U = Unsatisfactory

They may also have marks for behavior skills that need improvement. These will be marked with an "X" on the report card.

| Citizenship (Conduct)<br>E = Excellent S = Satisfactory N = Needs Improven<br>"X" indicates need for improve | = Unsa | atisfactory |        |    |  |  |
|----------------------------------------------------------------------------------------------------|--------|-------------|--------|----|--|--|
| Homeroom Student Citizenship (Conduct)                                                                       | Q1     | Q2          | Q3     | Q4 |  |  |
| Listens attentively                                                                                          |        |             |        |    |  |  |
| Follows directions                                                                                           |        |             | ÷ - 2  |    |  |  |
| Stays on task                                                                                                |        | а<br>8      | i      |    |  |  |
| Works well independently                                                                                     |        | 8           |        |    |  |  |
| Functions as a group member                                                                                  |        |             |        |    |  |  |
| Is prepared for class                                                                                        |        |             |        |    |  |  |
| Completes Work in a Timely manner                                                                            |        |             | с. — с |    |  |  |
| Respects rights and property of all                                                                          |        |             |        |    |  |  |
| Exhibits self control                                                                                        |        |             |        |    |  |  |
| Follows school and classroom rules                                                                           |        |             |        |    |  |  |
| Displays Appropriate Playground Behavior                                                                     |        | -           |        |    |  |  |
| Penmanship                                                                                                   |        |             |        |    |  |  |

## **PowerSchool Parent Portal**

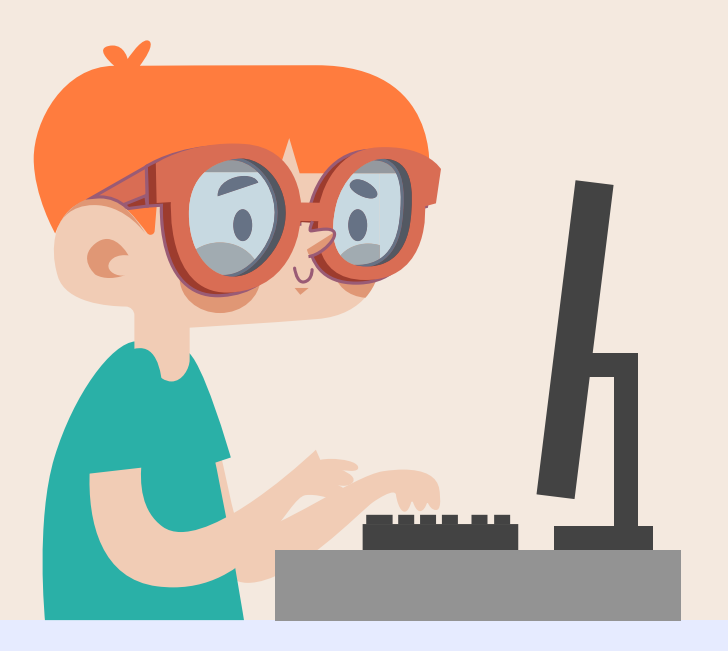

Students in Kindergarten will receive a grade report every quarter. Parents can view student grades and attendance on the PowerSchool Parent portal.

Go to: <u>ps.dvusd.org/publi</u>

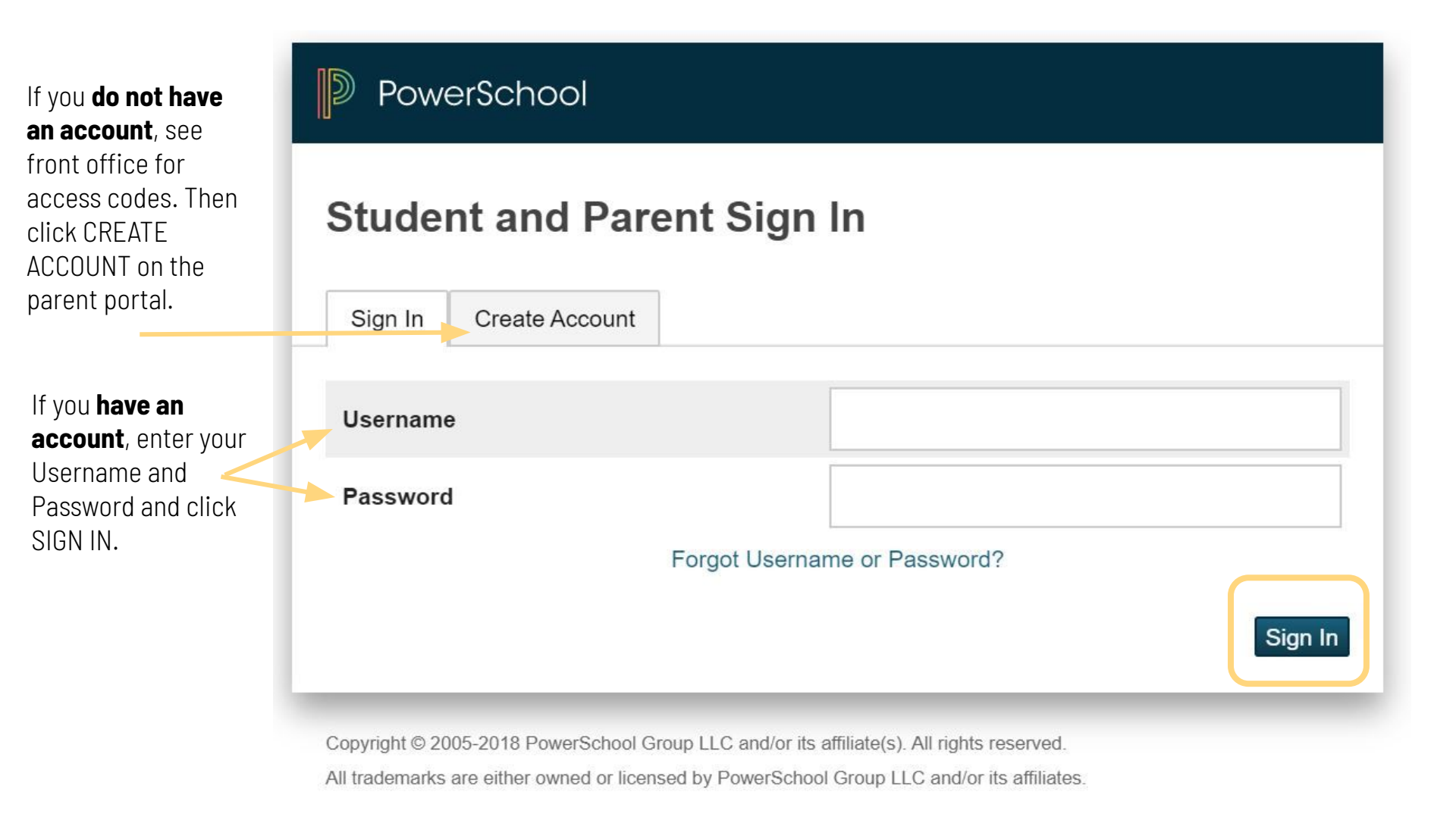

On the **Grades & Attendance page**, you will see the **number of absences** your child has had.

You will also see the **course grades for the Special Area classes**. Click on the course grade to see the assignments that were graded for the course.

The **citizenship mark** for each Special Area\_ course in located under the course grade.

| Course                             | Q1     | Q2     | S1 | Q3     | Q4     |
|------------------------------------|--------|--------|----|--------|--------|
| Home Room - Kindergarten 🚨         |        |        |    |        |        |
| Writing - Kindergarten             |        |        |    |        |        |
| Social Studies - Kindergarten      |        |        |    |        |        |
| Science - Kindergarten             |        |        |    |        |        |
| Reading - Kindergarten             |        |        |    |        |        |
| Math - Kindergarten                |        |        |    |        |        |
| Kindergarten                       |        |        |    |        |        |
| Spanish Partial moversion - Kinder |        |        |    |        |        |
| P.E Kindergarten                   | Ą      | A<br>S |    | A<br>S | A<br>E |
| Music - Kindergarten               | A      | Ē      |    | A<br>S | A<br>E |
| Spanish-Kindergarten               | A<br>E | A<br>E |    | A<br>E | A<br>E |
| Art - Kindergarten                 | A      | A<br>S |    | A      | A<br>S |

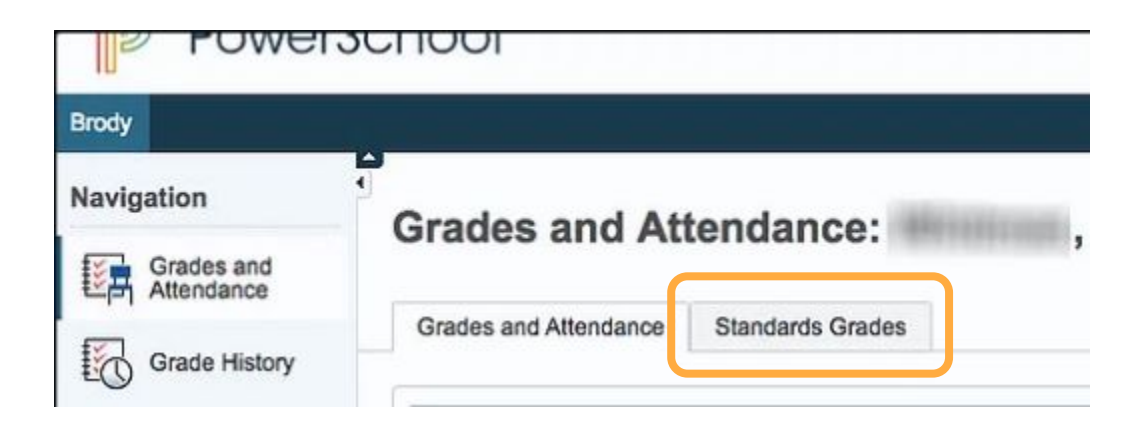

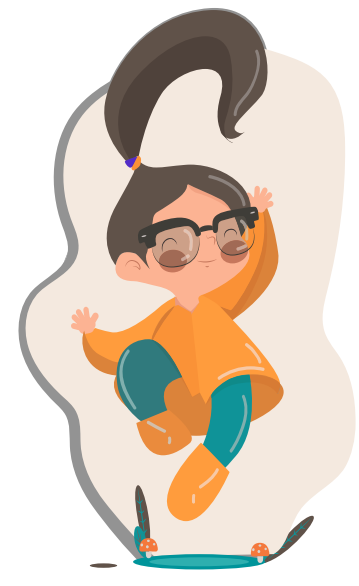

Click on the **Standards Grades tab** to see the overall grades for each standard for the marking period.

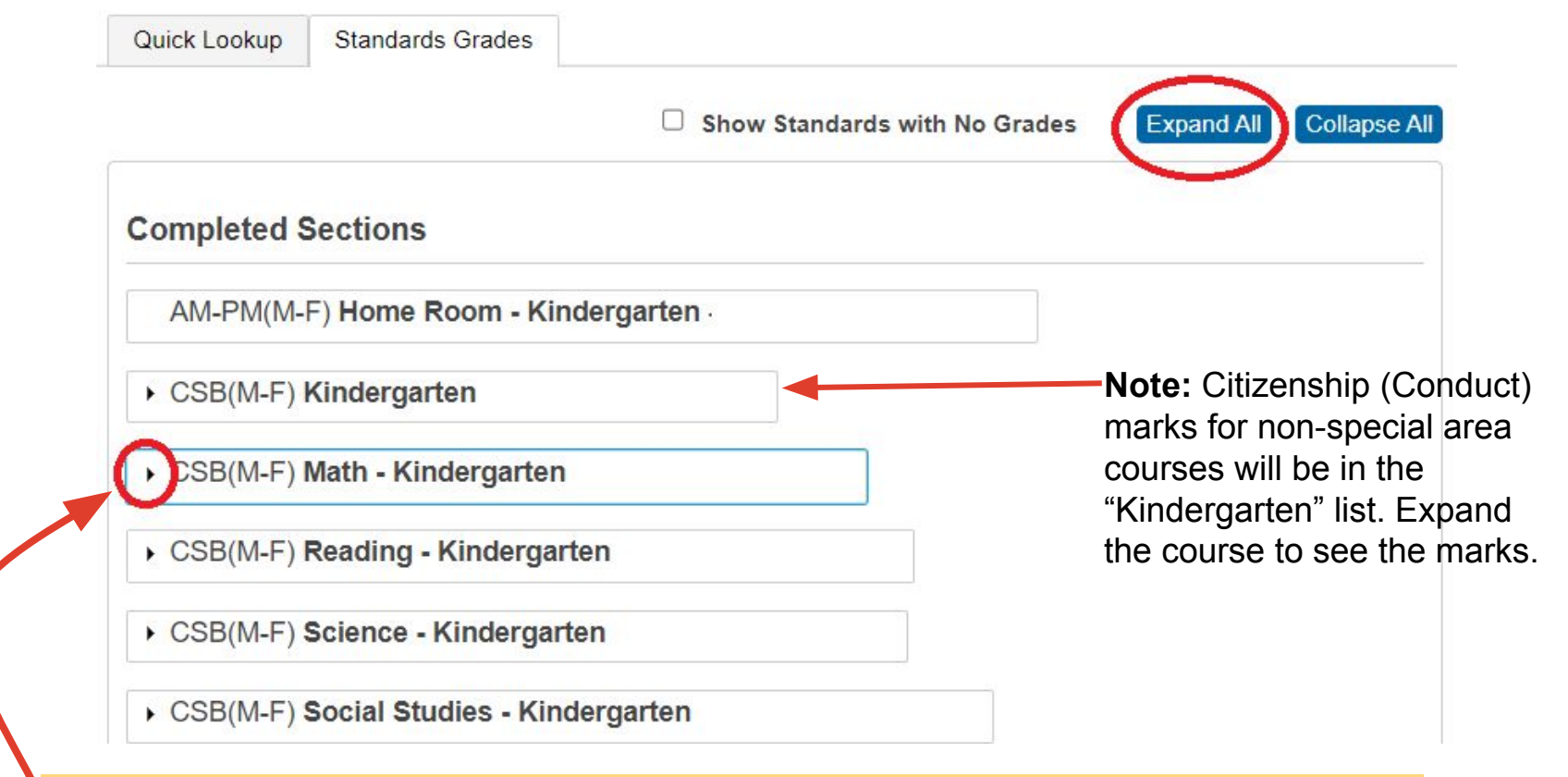

Click on arrow beside the course title to expand the selection or click on Expand All.
Once the **course is expanded**, you will see the **overall average grade** for each standard for each marking period shown **as a 4, 3, 2, or 1.** 

Not all standards are worked on or measured each quarter.

| ✓ CSB(M-F) Math - Kindergarten                                                                                                    |     |    |    |    |
|----------------------------------------------------------------------------------------------------|-----|----|----|----|
| Standards                                                                                                    | Q1  | Q2 | Q3 | Q4 |
| K.CC.A.1 Count to 100 by ones and by tens. K.CC.A.1                                                                                                    | ₽ 1 | 2  | 3  | 4  |
| K.CC.A.2 *Count forward from a given<br>number other than one, within the<br>known sequence (Starting at the<br>number 5, count up to 11.). K.CC.A.2                                                                                                    | -   | 2  | 3  | 3  |
| K.CC.A.3 *Write numbers from 0 to 20.<br>Represent a number of objects with a<br>written numeral 0 to 20 (with 0<br>representing a count of no objects).<br>K.CC.A.3                                                                                                    | 3   | 3  | 3  | 3  |
| K.CC.B.5 *Count to answer questions<br>about "How many?" when 20 or fewer<br>objects are arranged in a line, a<br>rectangular array, or a circle, or as<br>many as 10 things in a scattered<br>configuration; given a number from 1 to<br>20, count out that many objects.<br>K.CC.B.5 | 3   | 3  | 3  | 3  |
| <b>K.G.A.1</b> *Describe objects in the<br>environment using names of shapes,<br>and describe the relative positions of<br>these objects using terms such as<br>above, below, beside, in front of,<br>behind, and next to. K.G.A.1                                                     | -   | 3  | -  |    |

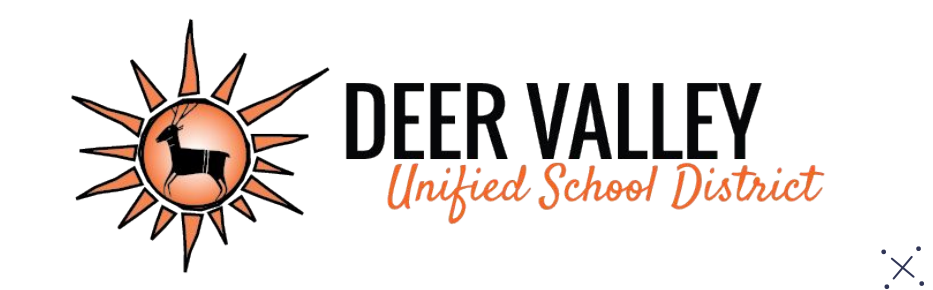

# **Grading Practices Resources:**

www.dvusd.org/grading

# Grades 1-2

## **Citizenship Marks**

1st and 2nd students will receive citizenship marks in Special Area Classes with this grade scale:

- E = Excellent
- S = Satisfactory
- N = Needs Improvement
- U = Unsatisfactory

They may also have marks for behavior skills that need improvement. These will be marked with an "X" on the report card.

| Citizenship (Conduct)   E = Excellent S = Satisfactory N = Needs Impro   "X" indicates need for imp | ovement U :<br>rovement | = Unsa | tisfact | ory |
|----------------------------------------------------------------------------------------------------|-------------------------|--------|---------|-----|
| Homeroom Student Citizenship (Conduct)                                                              | Q1                      | Q2     | Q3      | Q4  |
| Listens attentively                                                                                 |                         |        |         |     |
| Follows directions                                                                                  |                         |        | ÷ - 2   |     |
| Stays on task                                                                                       |                         | о<br>2 | · · ·   |     |
| Works well independently                                                                            |                         | ÷      | 0 - 0   |     |
| Functions as a group member                                                                         |                         |        |         |     |
| Is prepared for class                                                                               |                         |        |         |     |
| Completes Work in a Timely manner                                                                   |                         |        | ÷       |     |
| Respects rights and property of all                                                                 |                         |        |         |     |
| Exhibits self control                                                                               |                         |        |         |     |
| Follows school and classroom rules                                                                  |                         |        |         |     |
| Displays Appropriate Playground Behavior                                                            |                         | с.<br> |         |     |
| Penmanship                                                                                          |                         |        |         |     |

## **Standards Grade Scale**

Students in 1st and 2nd grades will receive marks for their proficiency toward the grade level standards using the following scale.

- 4 = Applies grade level skills with greater depth or complexity
- 3 = Demonstrates grade level proficiency
- 2 = Approaches grade level proficiency
- 1 = Displays a significant lack of grade level proficiency
- NE = No evidence (missing work)

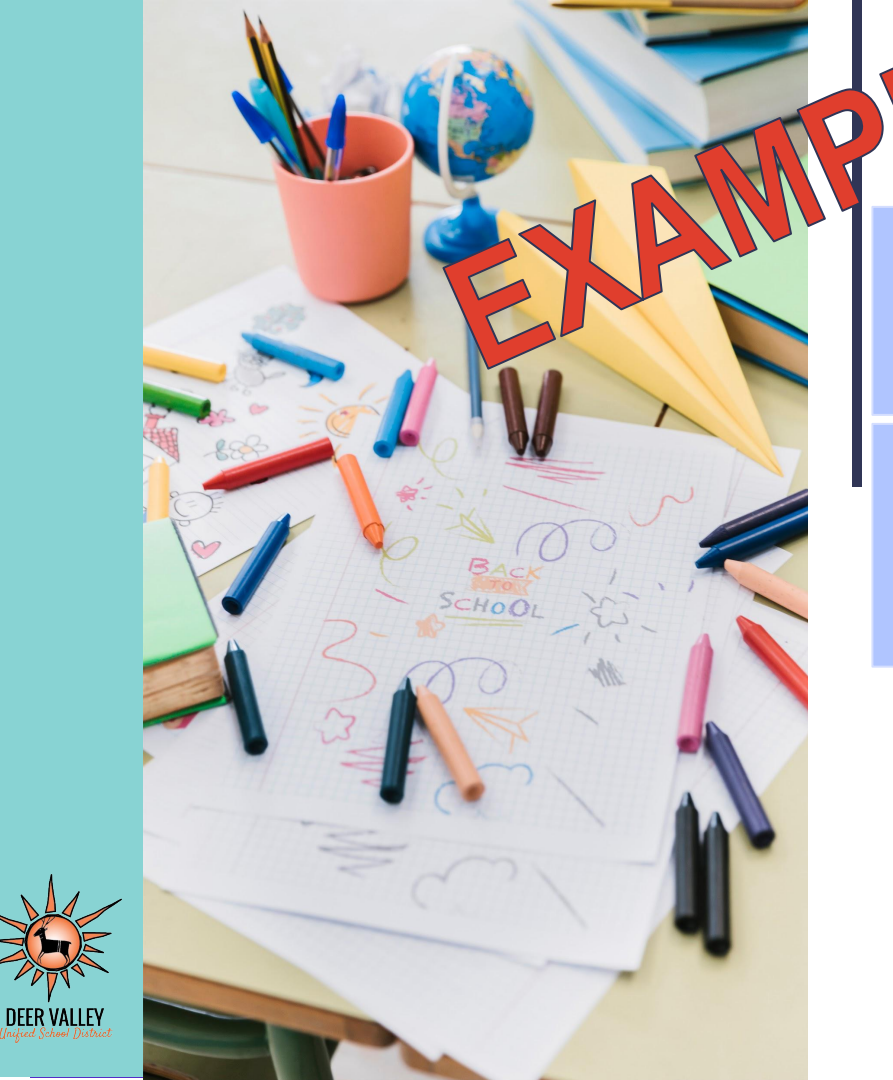

### Standards Grade Calculation

Most

Recent

| Week 5 Quiz<br>Standard A 2 | Chapter Test            | Unit Project   |
|-----------------------------|-------------------------|----------------|
| Standard B 2                | Standard A 3            | Standard B 3   |
| Week 6 Quiz<br>Standard B 3 | Standard B 3            | Standard C 3   |
| Standard C 1                | Standard C 2            | Standard D 4   |
| Standard D 2                | Standard D 3            |                |
| Standard A Sta              | andard B Standar<br>2 1 | d C Standard D |

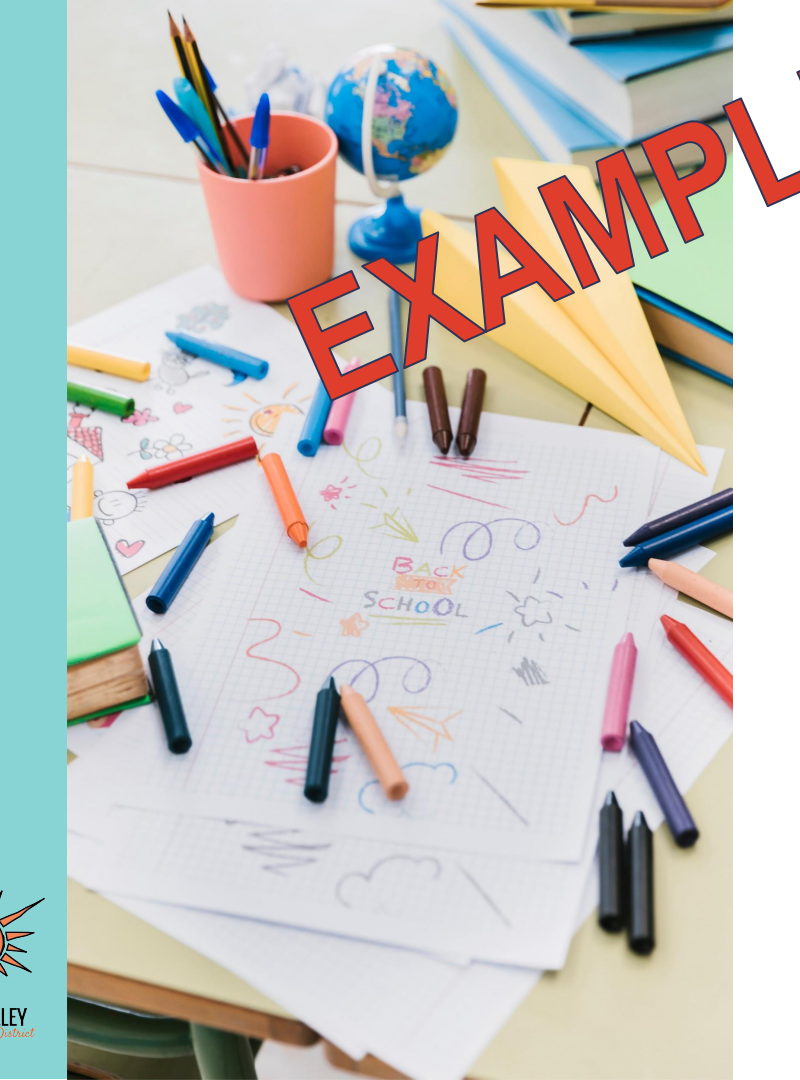

### Overall Course Grade 1-6 Calculation

Standard A Standard C Standard D Standard B 3 3 2 3 11 -- 4 Standards 2.75 - 4 = 69% 4 categories grade scale

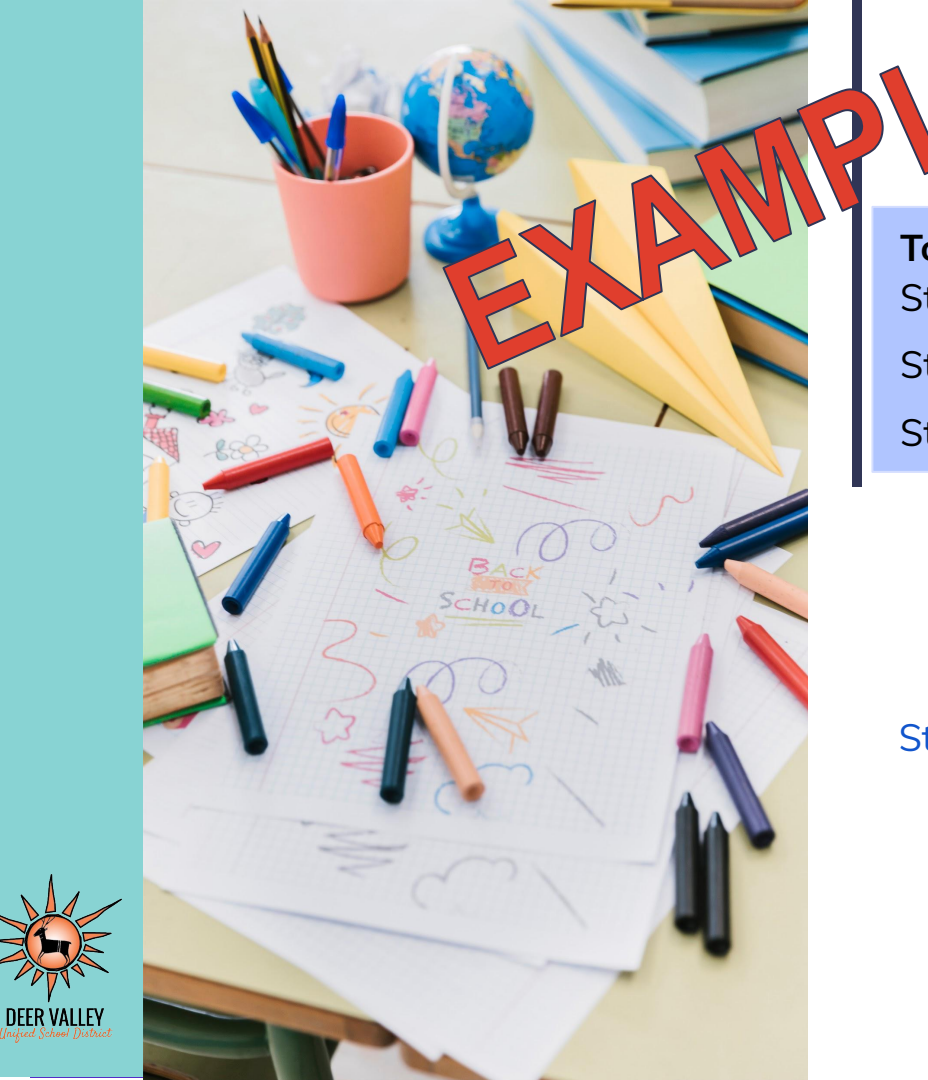

# Standards Grade Calculation

| Topic QuizStandard AStandard BStandard C | 3<br>2<br>2        | Mid-Module<br>Test<br>Standard A 4   | End of<br>Module Test<br>Standard A 4 |
|------------------------------------------|--------------------|--------------------------------------|---------------------------------------|
|                                          |                    | Standard B 3<br>Standard C 3         | Standard B 4<br>Standard C 3          |
| Standard A<br>3<br>4<br>4                | Sta<br>2<br>3<br>4 | ndard B Standard<br>2<br>3<br>3<br>3 | d C                                   |

3

3

4

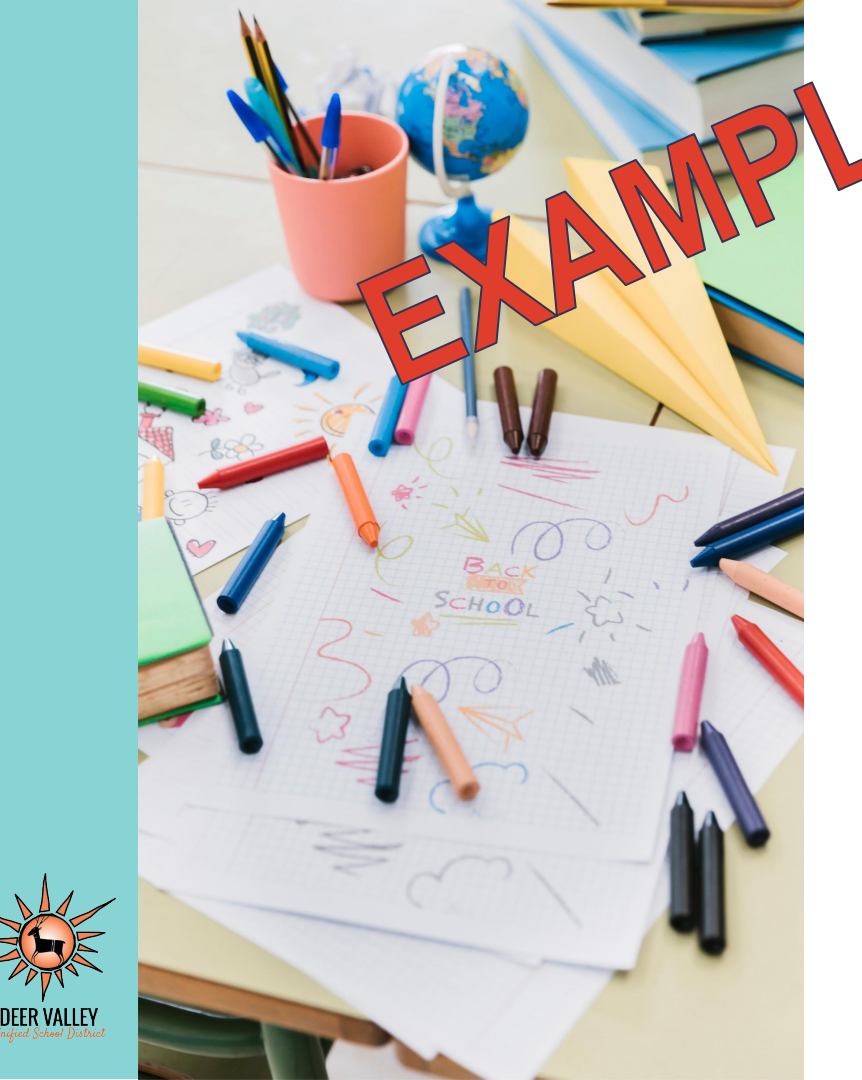

### Overall Course Grade 1-6 Calculation

Standard A Standard B Standard C

3.33

10 + 3 + 310 - 3 Standards

3.33

4 = 83%

>grade scale

### **Course Grade Scale**

The **most recent three** of the marks entered for a standard will be **averaged to produce an overall grade for the standard**. Then all of the overall standards marks will be averaged together to produce a course grade. The course grade will use the following scale:

- E = Excellent (80-100%)
- S = Satisfactory (60-79%)
- N = Needs Improvement (42-59%)
- U = Underperforming (0-41%)

#### **PowerSchool Parent Portal**

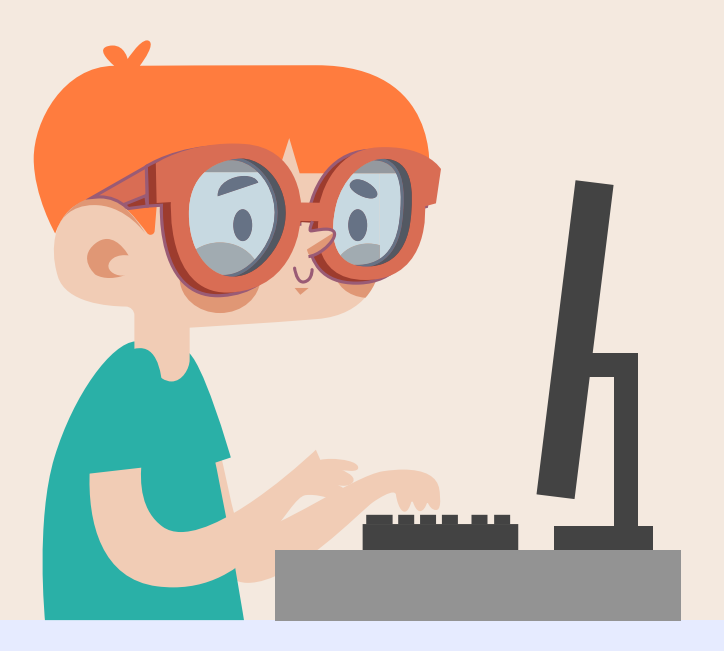

Students in 1st and 2nd grades will receive a grade report every quarter. Parents can view student grades and attendance on the PowerSchool Parent portal.

Go to: <u>ps.dvusd.org/publ</u> ic

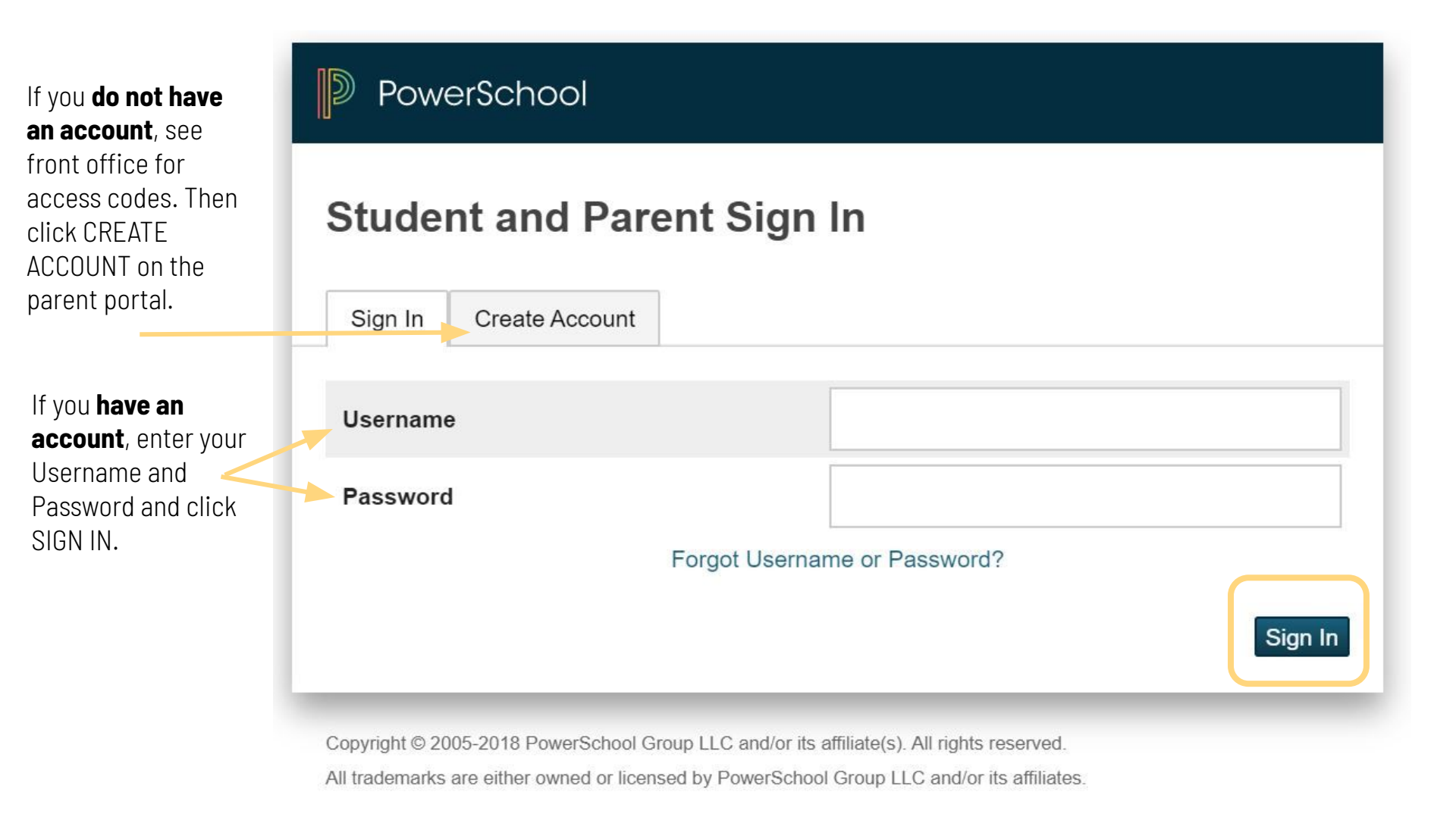

On the **Grades & Attendance page**, you will see the nu**mber of absences** your child has had.

You will also see the **course grades for each course**. Click on the course grade to see the assignments that were graded for the course.-

The citizenship mark for each Special Area course is located under the course grade.

| Course           | Q1     | Q2 | <b>S1</b> | Q3 | Q4 |
|------------------|--------|----|-----------|----|----|
| Home Room        |        |    |           |    |    |
| Social Studies   | • •    |    |           |    |    |
| Science          | S      |    |           |    |    |
| ELA Writing      | E      |    |           |    |    |
| ELA Reading      | E      |    |           |    |    |
| Math             | N      |    |           |    |    |
| P.E.             | S S    |    |           |    |    |
| Music            | E<br>S |    |           |    |    |
| Art - 1st Grade  | E      |    |           |    |    |
| Foreign Language | E      |    |           |    |    |

#### When you **click on a course grade**, you can see a list of grade entries.

| Due Date   | Category   | Assignment                               | Flags                             | Score |
|------------|------------|------------------------------------------|-----------------------------------|-------|
| 10/05/2021 | Assessment | Different Types of Maps                  |                                   |       |
| 10/01/2021 | Coursework | Technology: Past, Present, and<br>Future |                                   | 3     |
| 08/20/2021 | Assessment | Super Citizen                            |                                   |       |
|            | 1          | Accient                                  | monts will be marked with a symbo | J.    |

Click on the blue SHOW Click on the blue SHOW STANDARDS icon to see the marks for the standard(s) measured on the assignment.

Collected (student has submitted the assignment for a grade)

Missing (student did not submit the assignment)

Exempt (assignment does not count toward the overall grade)-

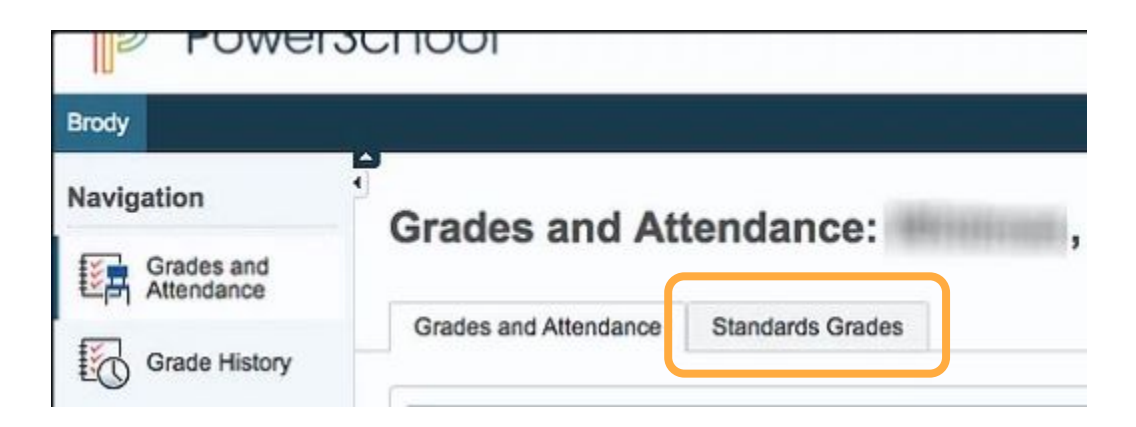

Click on the Standards Grades tab to see the overall grades for each standard for the marking period.

| Quick Lookup | Standards Grades       |                 |                  |              |             |                                                           |
|--------------|------------------------|-----------------|------------------|--------------|-------------|-----------------------------------------------------------|
|              |                        | □ Show Standard | s with No Grades | Expand All C | ollapse All |                                                           |
| Completed    | Sections               |                 |                  |              |             |                                                           |
| AM-PM(M-     | -F) Home Room          |                 |                  |              |             |                                                           |
| CSB(M-F)     | ELA Reading            |                 |                  |              |             | Note: Citizenship (Conduct)<br>marks for non-special area |
| ► CSB(M-F)   | ELA Writing            |                 |                  |              |             | courses will be in the "Home                              |
| ► CSB(M-F)   | Math - 1st Grade       |                 |                  |              |             | Room" list. Expand the<br>Home Room course to see         |
| ► CSB(M-F)   | Science - 1st Grade    |                 |                  |              |             | the marks.                                                |
| ► CSB(M-F)   | Social Studies - 1st G | ade             |                  |              |             |                                                           |

Click on arrow beside the course title to expand the selection or click on Expand All.

Once the **course is expanded**, you will see the **overall average grade** for each standard for each marking period shown **as a 4, 3, 2, or 1.** 

Not all standards are worked on or measured each quarter.

#### CSB(M-F) ELA Reading Q1 Standards 2.RD.1 Apply phonics and word analysis skills. 2.RF.3 2.RD.2 Read with accuracy and fluency to support comprehension. 3 2.RF.4 2.RD.3 Identify key ideas, details and story elements. 3 2.RL.1.7/2.RI.1 2.RD.4 Determine the central message, lesson, moral, topic. 3 2.RL2/2.RI.2/2.SL.2 2.RD.5 Describe how characters respond to events and challenges. 3 2.RL.9/2.RI.9 2.RD.6 Know, use, and describe the structure of a text. 3 2 RI 9/2 RI 9 2.RD.7 Compare and contrasts two texts. 2.RL9/2.RI.9 2.RD.8 Acknowledge differences in the points of view of characters. 3 2.RL.6 2.RD.9 Determine the meaning of words in text. 2.RI.4 3 2.RD.10 Identify the main purpose of a text and provide support. 3 2.RI.6.8 2.RD.11 Read & comprehend literature & informational text in the 3 2nd-3rd text complexity band. 2.RL.10/2.RI.10

| Due Dat   | te | Category                          | Assignment                                                              | Flags |   | Score |
|-----------|----|-----------------------------------|-------------------------------------------------------------------------|-------|---|-------|
| 10/05/202 | 21 | Assessment                        | Different Types of Maps                                                 |       |   |       |
| 10/01/202 | 21 | Coursework                        | Technology: Past, Present, and Future                                   |       | * |       |
| 08/20/202 | 21 |                                   | Super Citizen                                                           |       |   |       |
|           | •  | 2.C2.2 - *Expla<br>play important | ain how all people, not just official leader roles in the world. 2.C2.2 | 'S,   |   | 3     |
|           | •  | 2.C4.2 - *Expla<br>2.C4.2         | ain how rules function in public settings.                              |       |   | 3     |

After clicking on the blue SHOW STANDARDS icon, the selection will expand to show the standards that were measured and the student's level of proficiency on each standard.

#### **PowerSchool Parent Portal**

**Old View New View** Quick Lookup Standards Grades Quick Lookup Standards Grades Attendance By Class Attendance By Class Last Week This Week Last Week This Week 03 Q4 Y1 Exp Course 02 03 Q4 Y1 Exp Course 01 02 MTWHEMTWHE MTWHEMTWHE P.E. - 1st Grade P.E. - 1st Grade 7(M-T.F) - Rm: 7(M-T,F) Rm' 100 100 100 100 100 100 F E E GYM ELA Writing - 1st Grade ELA Writing - 1st Grade Ss-Ss s CSB(M-F) CSB(M-F) 70 80 75 - Rm: 119 70 75 75 - Rm: 119 E-Math - 1st Grade Е Е E٠ CSB(M-F) CSB(M-F) Rm: 119 94 93 - Rm: 119 93 Social Studies - 1st Social Studies - 1st E Е E E E E a2 [i] CSB(M-F) CSB(M-F) Grade Grade [i] 96 93 93 - Rm - Rm: 119 E 95 Е Science - 1st Grade E Е CSB(M-F) CSB(M-F) [i] 96 95 Rm: 119 - Rm: 119 93 95

Change: No plus or minus indicators No Change: Letter Grades E/S/N/U No Change: Percentages shown on 0-100% scale No Change: Citizenship marks on E/S/N/U scale

#### 2nd Grade Parents will see a few changes from last school year.

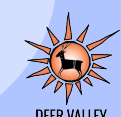

#### **PowerSchool Parent Portal**

#### **Old View**

#### **New View**

#### PowerTeacher Pro Assignments

#### PowerTeacher Pro Assignments

#### Flags Due Date Category Assignment Flags Due Date Category Assignment Score % Grade Score Grade 10/10 10/10 표 4 Classwork Biograph Classwork Biography 100 Ē Presentation Presentation 9/10 9/10 02/24/2023 Classwork Rosa Parks 90 E-Classwork Rosa Parks 90 02/24/2023 E Comprehension Comprehension 11 -10/10 9/10 Classwork Biography 02/09/2023 Classwork Biography 100 E+ 02/09/2023 F Writing 2.SP3.3 - Generate questions 4 2.SP3.3 - Generate questions 4 about a source as it relates to an about a source as it relates to an event or development. 2.SP3.3 event or development. 2.SP3.3 2.SP3.4 - \*Gather relevant 3 2.SP3.4 - \*Gather relevant 3 information from one or two information from one or two sources, 2, SP3, 4 sources 2 SP3 4 2.SP3.5 - Ask and answer 3 3 4. OF V.O - MON ANU ANOWCI questions about explanations and questions about explanations and arguments. 2.SP3.5 arguments, 2.SP3.5 2.SP3.6 - \*Present a summary of 2.SP3.6 - \*Present a summary of an argument or explanation using an argument or explanation using print, oral, or digital tech. 2.SP3.6 print, oral, or digital tech. 2.SP3.6

Change: No plus or minus indicators

Change: Scores aligned to actual performance

No Change: Expand to see proficiency marks

No Change: Proficiency marks on 1-4 scale

#### 2nd Grade Parents will see a few changes from last school year.

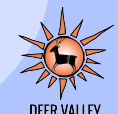

# **Missing Work**

An assignment is considered as missing work when it is not submitted by the due date.

Missing work will be treated as such:

- The assignment will be marked with the "Missing" special code in the gradebook
- A 49% will be entered as the score for the assignment in the gradebook
- No Evidence (NE) will be entered for the standards attached to the assignment
- If the work is submitted, it will be marked as late and the assignment score (49%) will be changed to reflect the student's actual score with no deductions or penalties

### Late Work

An assignment is considered late work when the assignment is not submitted by the due date that was established, but is submitted by the end of the marking period.

The student will be issued **full credit** for the work submitted (<u>no</u> added penalties or caps on the grade that can be earned). The teacher will mark the student's assignment with the "Late" special code. If the assignment is an assessment, the proficiency level of the standards attached will be entered.

### Reassessment

**Retake**: The student completes another assessment of the same learning targets. The assessment to be retaken may be in the same format or a different format. The higher of the two scores will be entered in the gradebook.

- Students may retake an assessment one time.
- Students must request to retake an assessment.
  - A reassessment request must be made within 10 school days after receiving the assessment score
- Retakes can be in another format.
- For Retakes the original score **is** replaced, if the new score is higher. The new score will <u>not</u> be capped or penalized.
- Teachers may administer reassessments until the marking period is closed.

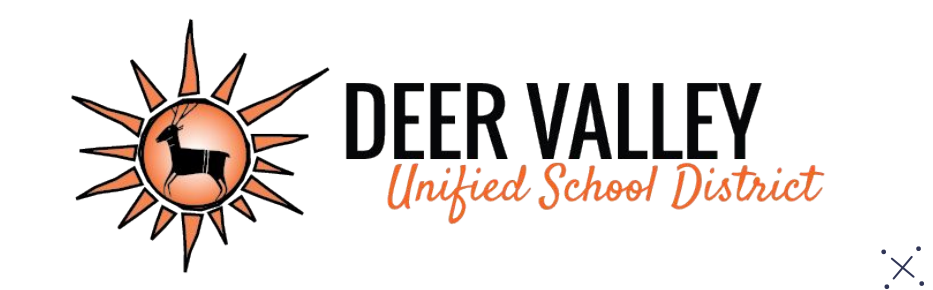

# **Grading Practices Resources:**

www.dvusd.org/grading

# Grades 3-6

# **Citizenship Marks**

3rd-8th grades students will receive citizenship marks for each course using this grade scale:

- E = Excellent
- S = Satisfactory
- N = Needs Improvement
- U = Unsatisfactory

## **Standards Grade Scale**

Students in 3rd through 8th grades will receive marks for their proficiency toward the grade level standards using the following scale.

- 4 = Highly Proficient
- 3 = Proficient
- 2 = Partially Proficient
- 1 = Minimally Proficient
- NE = No evidence (missing work)

# **Categories and Weights**

Assignments will be entered into the gradebook within one of the following categories which will be weighted for calculation of the overall course grade.

ASSESSMENT = 80% COURSEWORK = 20% PRACTICE = 0%

### **Course Grade Scale**

Assignment/assessment scores will be averaged to produce an **overall course grade for the standard**. The course grade will be based upon the following grade scale:

> A = 90-100% B = 80-89% C = 70-79% D = 60-69% F = 0-59%

## **Grading Guidance Chart 3rd-12th**

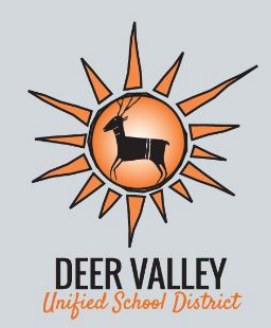

Grading Guide

Teachers will enter scores for assignments in the gradebook based upon student performance of the standards.

| Higl                    | Highly Proficient A<br>100%-90% |                                                  |                                                                  | ient B<br>-80%                    | Profic<br>79%                  | ient C<br>-70%                       |
|-------------------------|---------------------------------|--------------------------------------------------|------------------------------------------------------------------|-----------------------------------|--------------------------------|--------------------------------------|
| 100%-97%                | 96%-94%                         | 93%-90%                                          | 89%-85%                                                          | 84%-80%                           | 79%-75%                        | 74%-70%                              |
| All 4's on<br>standards | All 4's<br>except for<br>one 3  | Mostly<br>4's with<br>some 3's<br>and/<br>or 2's | Mostly 3's<br>with<br>some 4's<br><b>All 3's on</b><br>standards | Mostly 3's<br>and 4's<br>with a 2 | Mostly 3's<br>with<br>some 2's | Mostly 2's<br>with 3's<br>and/or 4's |
| Parti                   | ally Profici<br>69%-60%         | ent D                                            |                                                                  | Minimally<br>59%                  | Proficient F<br>-50%           | :                                    |
| 69% <sup>.</sup>        | -65%                            | 64%-60%                                          | 59%                                                              | -56%                              | 55%                            | -50%                                 |
| Mostly 2'<br>with       | 's and 3's<br>n a 1             | All 2's on standards                             | Mostly<br>som                                                    | 2's and<br>ne 1's                 | All 1's<br>standa              | on<br>Irds                           |
| C                       |                                 | ł                                                | No Evidenc                                                       | e                                 | 12                             |                                      |
| EAS                     | The                             |                                                  | 49%-0%                                                           |                                   | A                              |                                      |
| A F                     |                                 |                                                  |                                                                  | Ê                                 |                                | 15                                   |

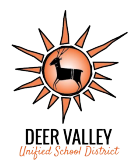

#### Basic example of the 3rd-12th Grade Grading Guidance Chart

Give assessment over 2 standards **Highly Proficient A** 100%-90% 96-94 100-97 93-90 All 4's on All 4's Mostly 4's standard vith some except B's and/or for one 2's 3 Grade 96% A Standard A: 3

• Standard B: 4

Determine 1-4 Use chart to identify score on rubric for percentage band based on rubric each standard grades Enter percentage Grade is referenced for the assessment. from proficiency level on standards. Only Teacher will determine which % percentage calculates into final grade. in the range to use.

#### Another Basic example of the 3rd-12th Grade Grading Guidance Chart

Give assessment over 4 standards

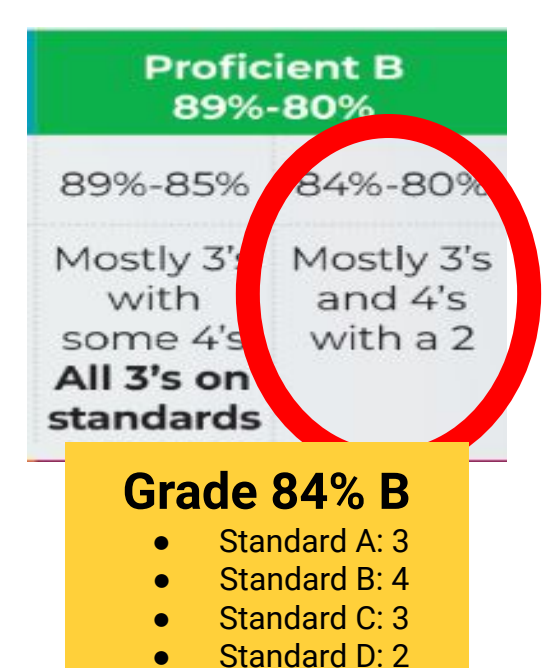

Determine 1-4 Use chart to identify score on rubric for percentage band based on rubric each standard grades Enter percentage Grade is referenced for the assessment from proficiency level on standards. Only Teacher will percentage calculates determine which % into final grade. in the range to use.

#### **PowerSchool Parent Portal**

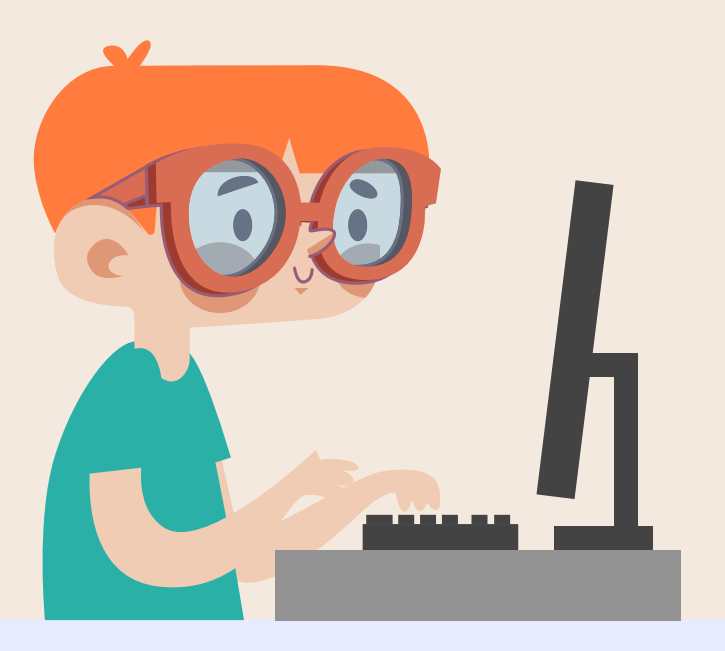

Students in 3rd-8th grades will receive a grade report every quarter. Parents can view student grades and attendance on the PowerSchool Parent portal.

Go to: ps.dvusd.org/publ ic

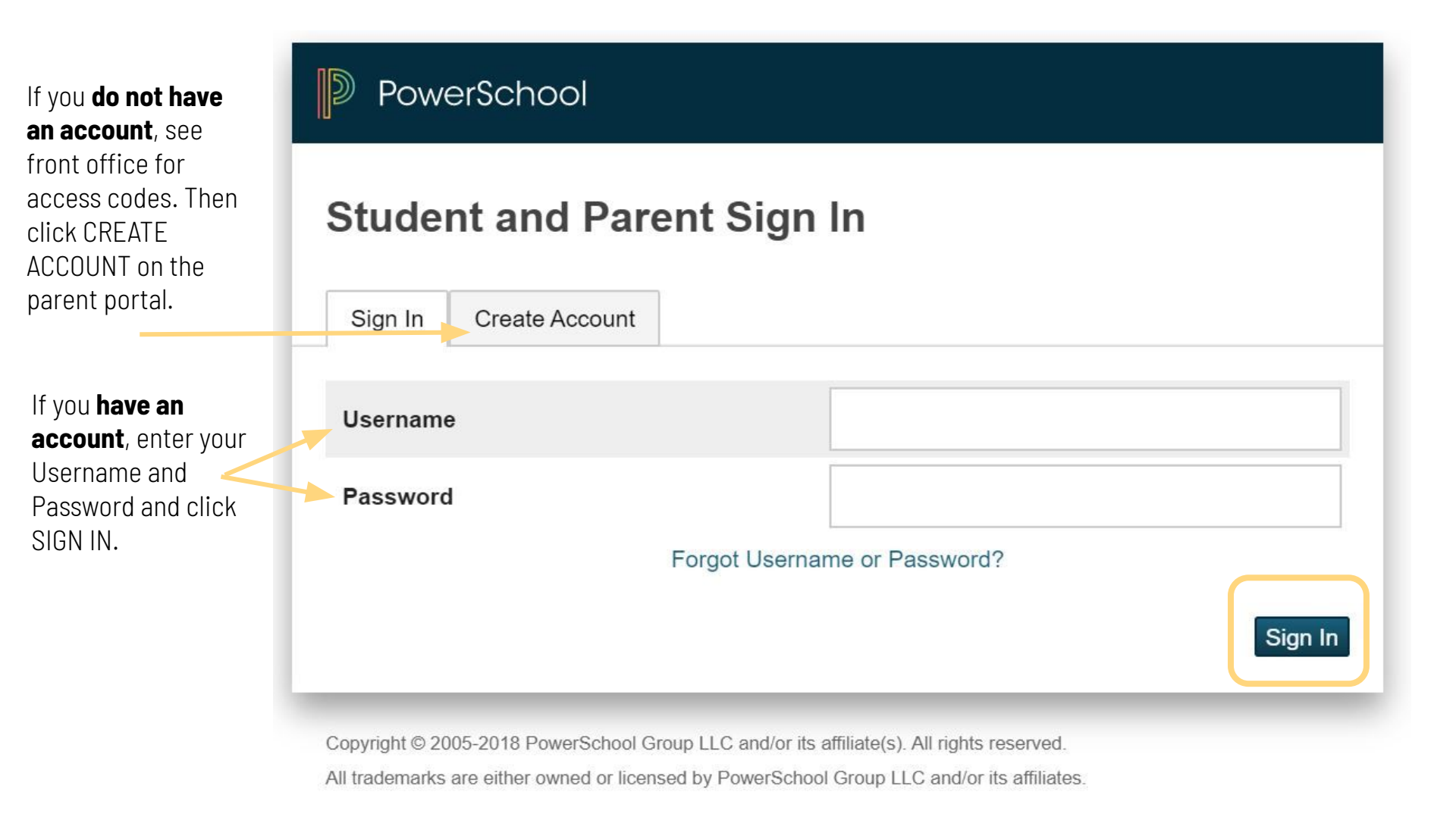

On the **Grades & Attendance page**, you will see the **number of absences** your child has had.

You will also see the **course grades for each course**. Click on the course grade to see the assignments that were graded for the course.-

The **citizenship mark** for each course is locatec under the course grade.

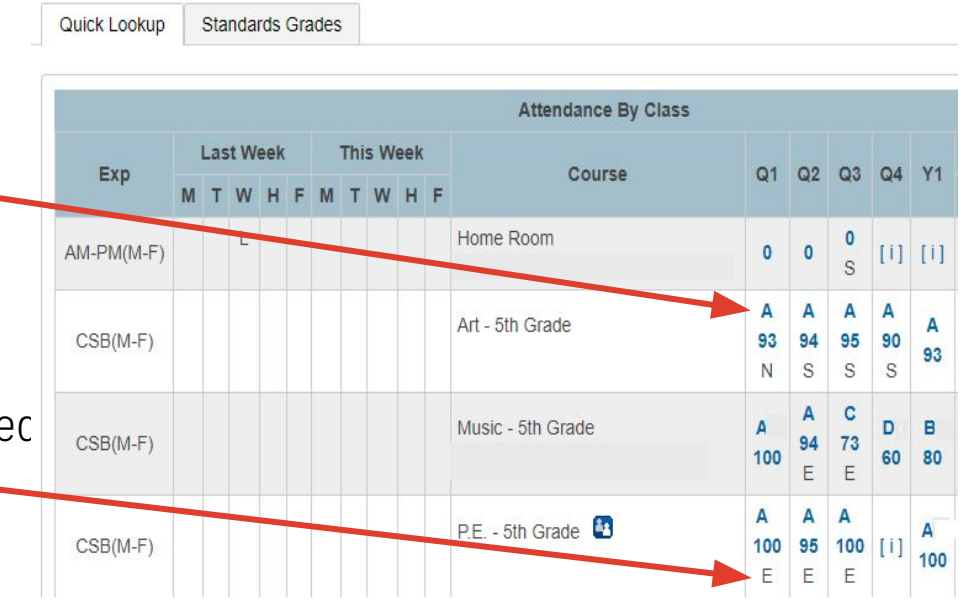

#### When you **click on a course grade**, you can see a list of grade entries.

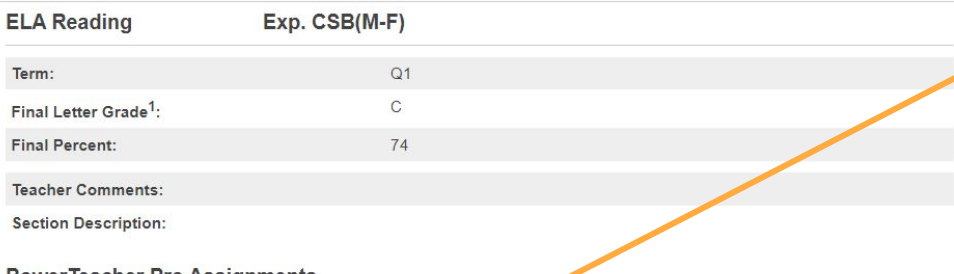

#### **PowerTeacher Pro Assignments**

| Due Date   | Category   | Assignment                  | lags | Score    | %     | Grade | 00   |
|------------|------------|-----------------------------|------|----------|-------|-------|------|
| 09/29/2022 | Assessment | Wordly Wise 4               |      | 15/25    | 60    | D     |      |
| 09/17/2022 | Assessment | C.W. comp. 0                |      | 7/13 📮   | 53    | F     | View |
| 09/15/2022 | Assessment | C.W. Vocab. 0               |      | 5/5      | 100   | A     | View |
| 09/15/2022 | Coursework | C.W. Word<br>Analysis p. 39 |      | 4/5      | 80    | В     |      |
| 09/14/2022 | Assessment | Wordly Wise Test            | D    | 17/20    | 85    | В     |      |
| 09/13/2022 | Coursework | Vocab. p. 31                |      | 8/16 📮   | 50    | F     | View |
| 09/02/2022 | Coursework | L.B.                        | 0    | 8.5/14 📮 | 60.71 | D     | View |

#### Click on the blue SHOW STANDARDS icon ..... to see the marks for the standard(s) measured on the assignment.

When the "View" link is shown, you can click on "View" to see additional information about the gradebook entry.

#### Assignments may be marked with a symbol. See the Legend at the bottom of the page for information about the meaning of each symbol.

#### Legend

1 - This final grade may include assignments that are not yet published, or may be the result of special weighting used by the teacher. Click to view additional information on special weighting.

Icons 📣 - Standards | 🕧 - Has Description | 🚍 - Has Comment | 🛱 - Weighted Assignment | 🔗 - Collected | 🚺 - Late | 🚺 - Missing | 🔗 - Exempt from Final Grade | 🚯 - Absent | 🚔 - Incomplete | 😵 - Excluded
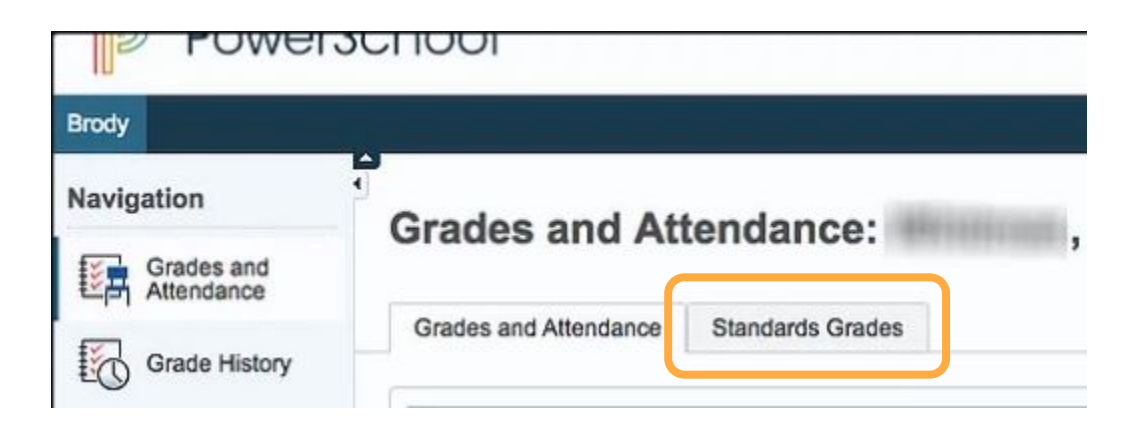

Click on the Standards Grades tab to see the overall grades for each standard for the marking period.

|                                                                        | Standards Grades               |                                                           |
|------------------------------------------------------------------------|--------------------------------|-----------------------------------------------------------|
|                                                                        |                                | Show Standards with No Grades     Expand All     Collapse |
| Completed S                                                            | Sections                       |                                                           |
|                                                                        |                                |                                                           |
| CSB(M-F)                                                               | ELA Reading                    |                                                           |
|                                                                        |                                |                                                           |
| ► CSB(M-F)                                                             | ELA Writing                    |                                                           |
| <ul> <li>CSB(M-F) I</li> <li>CSB(M-F) I</li> </ul>                     | ELA Writing<br>Math            |                                                           |
| <ul> <li>CSB(M-F) I</li> <li>CSB(M-F) I</li> <li>CSB(M-F) S</li> </ul> | ELA Writing<br>Math<br>Science |                                                           |

Click on arrow beside the course title to expand the selection or click on Expand All.

Once the **course is expanded**, you will see the **overall average grade** for each standard for each marking period shown **as a 4, 3, 2, or 1.** 

Not all standards are worked on or measured each quarter.

| Standards                                                                                                    | Q1 |
|----------------------------------------------------------------------------------------------------|----|
| 2.RD.1 Apply phonics and word analysis skills. 2.RF.3                                                             |    |
| 2.RD.2 Read with accuracy and fluency to support comprehension.<br>2.RF.4                                         | 3  |
| 2.RD.3 Identify key ideas, details and story elements.<br>2.RL.1,7/2.RI.1                                         | 3  |
| 2.RD.4 Determine the central message, lesson, moral, topic.<br>2.RL2/2.RI.2/2.SL.2                                | 3  |
| 2.RD.5 Describe how characters respond to events and challenges.<br>2.RL.9/2.RI.9                                 | 3  |
| 2.RD.6 Know, use, and describe the structure of a text.<br>2.RL.9/2.RI.9                                          | 3  |
| 2.RD.7 Compare and contrasts two texts. 2.RL9/2.RI.9                                                              |    |
| 2.RD.8 Acknowledge differences in the points of view of characters.<br>2.RL.6                                     | 3  |
| 2.RD.9 Determine the meaning of words in text. 2.RI.4                                                             | 3  |
| 2.RD.10 Identify the main purpose of a text and provide support.<br>2.RI.6.8                                      | 3  |
| 2.RD.11 Read & comprehend literature & informational text in the<br>2nd-3rd text complexity band. 2.RL.10/2.RI.10 | 3  |
|                                                                                                    |    |

| Due Dat    | te | Category                                                                                                  | Assignment                                 | Flags | Score |   |  |  |  |
|------------|----|----------------------------------------------------------------------------------------------------|--------------------------------------------|-------|-------|---|--|--|--|
| 10/05/2021 |    | Assessment                                                                                                | Different Types of Maps                    |       |       |   |  |  |  |
| 10/01/2021 |    | Coursework                                                                                                | Technology: Past, Present, and Future      |       | *     |   |  |  |  |
| 08/20/202  | 21 |                                                                                                    | Super Citizen                              |       |       |   |  |  |  |
|            | •  | 2.C2.2 - *Explain how all people, not just official leaders,<br>play important roles in the world. 2.C2.2 |                                            |       |       |   |  |  |  |
|            | •  | 2.C4.2 - *Expla<br>2.C4.2                                                                                 | ain how rules function in public settings. |       |       | 3 |  |  |  |

After clicking on the blue SHOW STANDARDS icon, the selection will expand to show the standards that were measured and the student's level of proficiency on each standard.

## PowerSchool Parent Portal - 3rd-6th Grades

**Old View** 

**New View** 

| Quick Lookup              | ck Lookup Standards Grades |           |   |   |   |     |    |           |   |                   |                |           |              |           | Quick Lookup |            | Sta       | ndar | ds ( | Grad      | es |   |        |    |                     |                   |               |              |               |         |          |
|---------------------------|----------------------------|-----------|---|---|---|-----|----|-----------|---|-------------------|----------------|-----------|--------------|-----------|--------------|------------|-----------|------|------|-----------|----|---|--------|----|---------------------|-------------------|---------------|--------------|---------------|---------|----------|
|                           | Attendance By Class        |           |   |   |   |     |    |           |   |                   |                |           |              |           |              |            |           |      |      |           |    |   |        |    | Attendance By Class |                   |               |              | 1             |         |          |
|                           |                            | Last Week |   |   |   | Thi |    | This Week |   | Co                |                |           |              |           | VA           | Exp        | Last Week |      |      | This Week |    | k | Course | Q1 | Q2                  | Q3                | Q4            | ¥1           |               |         |          |
| Exp                       | М                          | т         | w | н | F | м   | τv | и н       | F | Course            | QI             | Q2        | QS           | Q4        | ¥1           |            | MTWHFMTW  |      | V H  | F         |    |   |        |    |                     |                   |               |              |               |         |          |
| 1(M-T,H-F)                |                            |           |   |   |   |     |    | 2         |   | Beginning Band    | A+<br>100      | A+<br>100 | A+<br>99     | [1]       | A+           | AM-PM(M-F) |           |      | L    |           |    |   |        |    |                     | Home Room         | 0             | 0            | 0<br>S        | [1]     | [i]      |
|                           |                            |           |   |   |   |     |    |           |   |                   | E              | E         | E            |           | 33           |            |           |      |      |           |    |   |        |    |                     | Art - 5th Grade   | A             | A            | Α             | A       | A        |
| AM-P <mark>M</mark> (M-F) |                            |           |   |   |   |     |    |           |   | Home Room         | 0              | 0         | S            | [1]       | [1]          | CSB(M-F)   |           |      |      |           |    |   |        |    |                     |                   | 93<br>N       | 94<br>S      | 95<br>S       | 90<br>S | 93       |
| CSB(M-F)                  |                            |           |   |   |   |     |    |           |   | Art - 5th Grade   | A<br>97        | A+        | A<br>95      | A         | A            | CSB(M-F)   |           |      |      |           |    |   |        |    |                     | Music - 5th Grade | A             | 94           | C<br>73       | D       | в        |
| ()                        |                            |           |   |   |   |     |    |           |   |                   | 5              | S         | S            | S         | 96           |            |           |      |      |           |    |   |        |    |                     |                   | 100           | Е            | Е             | 60      | 80       |
| CSB(M-F)                  |                            |           |   |   |   |     |    |           |   | Music - 5th Grade | A+<br>100<br>E | 102<br>E  | 9<br>81<br>E | A+<br>100 | A<br>93      | CSB(M-F)   |           |      |      |           |    |   |        |    |                     | P.E 5th Grade 🔮   | A<br>100<br>E | A<br>95<br>E | A<br>100<br>E | [i]     | A<br>100 |

Change: No plus or minus indicators No Change: Letter Grades A-F

No Change: Percentages shown on 0-100% scale No Change: Citizenship marks on E/S/N/U scale

Parents will see a few changes from last school year.

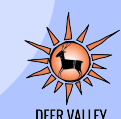

### **PowerSchool Parent Portal: 3rd-6th Grades**

#### **Old View**

#### **New View**

| Poweriea   | cher Pro Assign                                                                           | iments                                                                                                    |                  |         | PowerTeacher Pro Assignments |       |                                                                                          |                                                                                                    |                                                                                                    |                         |         |     |       |  |  |
|------------|-------------------------------------------------------------------------------------------|----------------------------------------------------------------------------------------------------|------------------|---------|------------------------------|-------|------------------------------------------------------------------------------------------|----------------------------------------------------------------------------------------------------|----------------------------------------------------------------------------------------------------|-------------------------|---------|-----|-------|--|--|
| Due Date   | Category                                                                                  | Assignment                                                                                                    | Flags            | Score   | %                            | Grade | Due Date                                                                                 | Category                                                                                                    | Assignment                                                                                                    | Flags                   | Score   | %   | Grade |  |  |
| 12/12/2022 | Quizzes                                                                                   | Module 3 topic B quiz                                                                                                    |                  | 100/100 | 100                          | A+    | 40/40/0000                                                                               | Oulazoo                                                                                                    | Madula 8 topio D quiz                                                                                                    |                         | 100/100 | 400 | A     |  |  |
| 12/07/2022 | Quizzes                                                                                   | Sprint (8's)                                                                                                    |                  | 70/100  | 70                           | C-    | 12/07/2022                                                                               | Quizzes                                                                                                    | Sprint (8's)                                                                                                    |                         | 70/100  | 70  | С     |  |  |
| 12/01/2022 | Tests                                                                                     | Module 3 Mid-Assessment                                                                                                    |                  | 92/100  | 92                           | A-    | 12/01/2022                                                                               | Tests                                                                                                    | Module 3 Mid-Assessment                                                                                                    |                         | 92/100  | 92  | A     |  |  |
| 11/30/2022 | Quizzes                                                                                   | Module 3 Topic C quiz                                                                                                    |                  | 100/100 | 100                          | A+    | 11/30/2022                                                                               | Quizzes                                                                                                    | Module 3 Topic C quiz                                                                                                    |                         | 89/100  | 89  | В     |  |  |
| 0          | 3.OA.A.2 - Interpre<br>56 ÷ 8 as the numb<br>equally into 8 group<br>partitioned into equ | t whole number quotients of whole numbers (e.g., int<br>per of objects in each group when 56 objects are partion<br>or, or as a number of groups when 56 objects are<br>al groups of 8 objects each). 3.OA.A.2 | erpret<br>tioned |         |                              |       | ť                                                                                        | 3.OA.A.2 - Interpre<br>56 + 8 as the numt<br>equally into 8 grou<br>partitioned into equ                                                                                                    | et whole number quotients of whole numbers (e.g.,<br>ber of objects in each group when 56 objects are p<br>ps, or as a number of groups when 56 objects are<br>lal groups of 8 objects each). 3.OA.A.2 | interpret<br>artitioned | 3       |     |       |  |  |
| 11/18/2022 | Quizzes                                                                                   | Module 3 topic B quiz                                                                                                    |                  | 100/100 | 100                          | A+    | 11/18/2022                                                                               | Quizzes                                                                                                    | Module 3 topic B quiz                                                                                                    |                         | 100/100 | 100 | A     |  |  |
| 11/14/2022 | Quizzes                                                                                   | Module 3 Topic A quiz                                                                                                    |                  | 81/100  | 81                           | B-    | 11/14/2022                                                                               | Quizzes                                                                                                    | Module 3 Topic A quiz                                                                                                    |                         | 85/100  | 85  | В     |  |  |
| •          | 3.OA.C.7 - *Fluent                                                                        | ly multiply & divide within 100. 3.OA.C.7                                                                                                    |                  | 3       |                              |       |                                                                                          | 3.OA.C.7 - *Fluent                                                                                                    | ly multiply & divide within 100. 3.OA.C.7                                                                                                    |                         | 3       |     |       |  |  |
| 11/03/2022 | Tests                                                                                     | End of Module 2 assessment                                                                                                    |                  | 70/100  | 70                           | •     | 11/00/2022                                                                               | Toolo                                                                                                    | End of Modulo 2 assessment                                                                                                    |                         | 92/100  | 83  | В     |  |  |
| 0          | 3.MD.A.1a - *Tell 8<br>in minutes. 3.MD.A                                                 | write time to the nearest minute & measure time inte                                                                                                    | rvals            | 3-      |                              |       | 0                                                                                        | in minutes. 3.MD.A                                                                                                    | write time to the pearest minute & measure time i<br>1a                                                                                                    | nten/ale                |         |     |       |  |  |
| •          | 3.NBT.A.3 - Multipl<br>10 to 90 using strat<br>operations (e.g., 9                        | y one-digit whole numbers by multiples of 10 in the rate<br>legies based on place value and the properties of<br>x 80, 5 x 60). 3.NBT.A.3                                                                      | ange             | 3       |                              |       | •                                                                                        | 3.NBT.A.3 - Multipl<br>10 to 90 using stra<br>operations (e.g., 9                                                                                                    | ly one-digit whole numbers by multiples of 10 in the tegies based on place value and the properties of x 80, 5 x 60). 3.NBT.A.3                                                                        | e range                 | 3       |     |       |  |  |
| •          | 3.OA.A.2 - Interpre<br>56 ÷ 8 as the numb<br>equally into 8 group<br>partitioned into equ | et whole number quotients of whole numbers (e.g., int<br>ber of objects in each group when 56 objects are parti<br>ps, or as a number of groups when 56 objects are<br>lal groups of 8 objects each). 3.OA.A.2 | 3                |         |                              | 3     | 3.OA.A.2 - Interpre<br>56 ÷ 8 as the numt<br>equally into 8 grou<br>partitioned into equ | et whole number quotients of whole numbers (e.g.,<br>ber of objects in each group when 56 objects are p<br>ps, or as a number of groups when 56 objects are<br>lal groups of 8 objects each). 3.OAA.2 | interpret<br>artitioned                                                                                                    | 3                       |         |     |       |  |  |

Change: No plus or minus indicators

Change: Scores aligned to actual performance

No Change: Expand to see proficiency marks No Change: Proficiency marks on 1-4 scale

Parents will see a few changes from last school year.

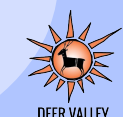

# **Missing Work**

An assignment is considered as missing work when it is not submitted by the due date.

Missing work will be treated as such:

- The assignment will be marked with the "Missing" special code in the gradebook
- A 49% will be entered as the score for the assignment in the gradebook
- No Evidence (NE) will be entered for the standards attached to the assignment
- If the work is submitted, it will be marked as late and the assignment score (49%) will be changed to reflect the student's actual score with no deductions or penalties

# Late Work

An assignment is considered late work when the assignment is not submitted by the due date that was established, but is submitted by the end of the marking period.

The student will be issued **full credit** for the work submitted (<u>no</u> added penalties or caps on the grade that can be earned). The teacher will mark the student's assignment with the "Late" special code. If the assignment is an assessment, the proficiency level of the standards attached will be entered.

## Reassessment

**Retake**: The student completes another assessment of the same learning targets. The assessment to be retaken may be in the same format or a different format. The higher of the two scores will be entered in the gradebook.

- Students may retake an assessment one time.
- Students must request to retake an assessment.
  - A reassessment request must be made within 10 school days after receiving the assessment score
- Retakes can be in another format.
- For Retakes the original score **is** replaced, if the new score is higher. The new score will <u>not</u> be capped or penalized.
- Teachers may administer reassessments until the marking period is closed.

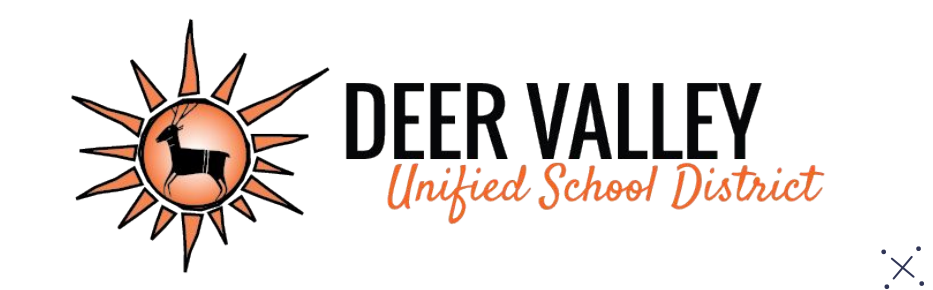

# **Grading Practices Resources:**

www.dvusd.org/grading